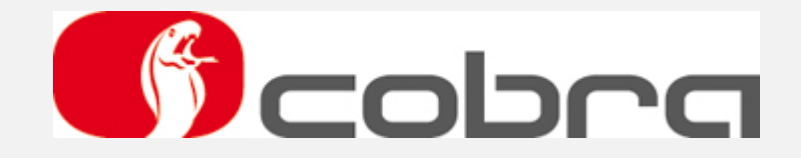

# Sirius II Sprievodca inštaláciou a návod na použitie

#### Obsah

- 1. Úvod
- 2. Inštalácia softvéru Sirius II
- 3. Pripojenie DATA LINKER rozhrania
- 4. Funkcie softvéru Sirius II
- 5. Návod na použitie

#### Konfigurácia pre zapojenie 4 ParkMaster senzorov

#### Konfigurácia "REAR"

Vzdialenosť snímačov a šírka nárazníka

ParkMaster detekcia zón

Nastavenie úrovne hlasitosti reproduktora a citlivosti snímačov

- Základné parametre
- Konfigurácia ParkMaster
- Testovanie ParkMaster na vozidle

#### Konfigurácia "FRONT"

Vzdialenosť snímačov a šírka nárazníka

- ParkMaster detekcia zón
- Nastavenie úrovne hlasitosti reproduktora a citlivosti snímačov
- Základné parametre
- Konfigurácia ParkMaster
- Testovanie ParkMaster na vozidle

#### Konfigurácia pre zapojenie 2 ParkMaster senzorov

#### Konfigurácia "REAR"

Vzdialenosť snímačov a šírka nárazníka

- ParkMaster detekcia zón
- Nastavenie úrovne hlasitosti reproduktora a citlivosti snímačov
- Základné parametre
- Konfigurácia ParkMaster
- Testovanie ParkMaster na vozidle

#### Konfigurácia "FRONT"

Vzdialenosť snímačov a šírka nárazníka

- ParkMaster detekcia zón
- Regulácia úrovne hlasitosti reproduktora a citlivosti snímačov
- Základné parametre
- Konfigurácia ParkMaster
- Testovanie ParkMaster na vozidle

#### 6. Aktualizácia softvéru Sirius II

## 1. Úvod

Sirius II vám ponúka možnosť načítať a upravovať dáta v pamäti EEPROM zariadení Cobra Parkmaster R/F 294/394 tak, aby vyhovovali inštalácii na vozidle.

Taktiež vám umožní vytvoriť na vašom počítači databázu konfiguračných súborov pre jednotlivé vozidlá. Vďaka tomu môžete jednoducho nakonfigurovať systém, ktorý má byť nainštalovaný v rovnakom modeli vozidla.

## 2. Inštalácia softvéru Sirius II

Vložte do počítača CD, ktoré sa nachádza v balení programátora Data Linker. V zložke Sirius II nájdete súbor Set up (Nastavenia), kliknutím na súbor spustíte automatickú inštaláciu softvéru Sirius II.

## 3. Pripojenie DATA LINKER rozhrania

Po dokončení inštalácie, vsuňte Data Linker do USB portu vášho počítača.

Pripojte káblový zväzok k Data Linker-u.

Pripojte zdroj napájania.

Pripojte káblový zväzok k centrálnej jednotke ParkMaster.

Varovanie: Zdroj napájania a káblový zväzok nie sú súčasťou Data Linker príslušenstva, ale sú dodávané osobitne.

## 4. Funkcie softvéru Sirius II

- Obnovenie továrenského nastavenia
- Načítanie dát z pamäte EEPROM systému
- Uchovanie konfiguračného súboru v databáze
- Načítanie konfiguračného súboru z databázy
- Úprava vzdialenosti medzi snímačmi
- Maskovanie ťažného zariadenia, alebo rezervného kolesa
- Nastavenie hlasitosti bzučiaka
- Nastavenie citlivosti snímačov
- Odmedzenie detekcie krajných snímačov
- Úprava počiatočnej detekcie vzdialenosti maximálnej hazardnej zóny (minimálne 25 cm)
- Úprava počiatočnej detekcie vzdialenosti statickej zóny (maximálne 120 cm)
- Úprava počiatočnej detekcie vzdialenosti dynamickej zóny (maximálne 160 cm)
- Zobrazenie fungovania nainštalovaného systému v reálnom čase

## 5. Návod na použitie

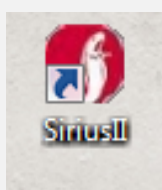

Kliknutím na ikonu Sirius II na pracovnej ploche

spustíte program.

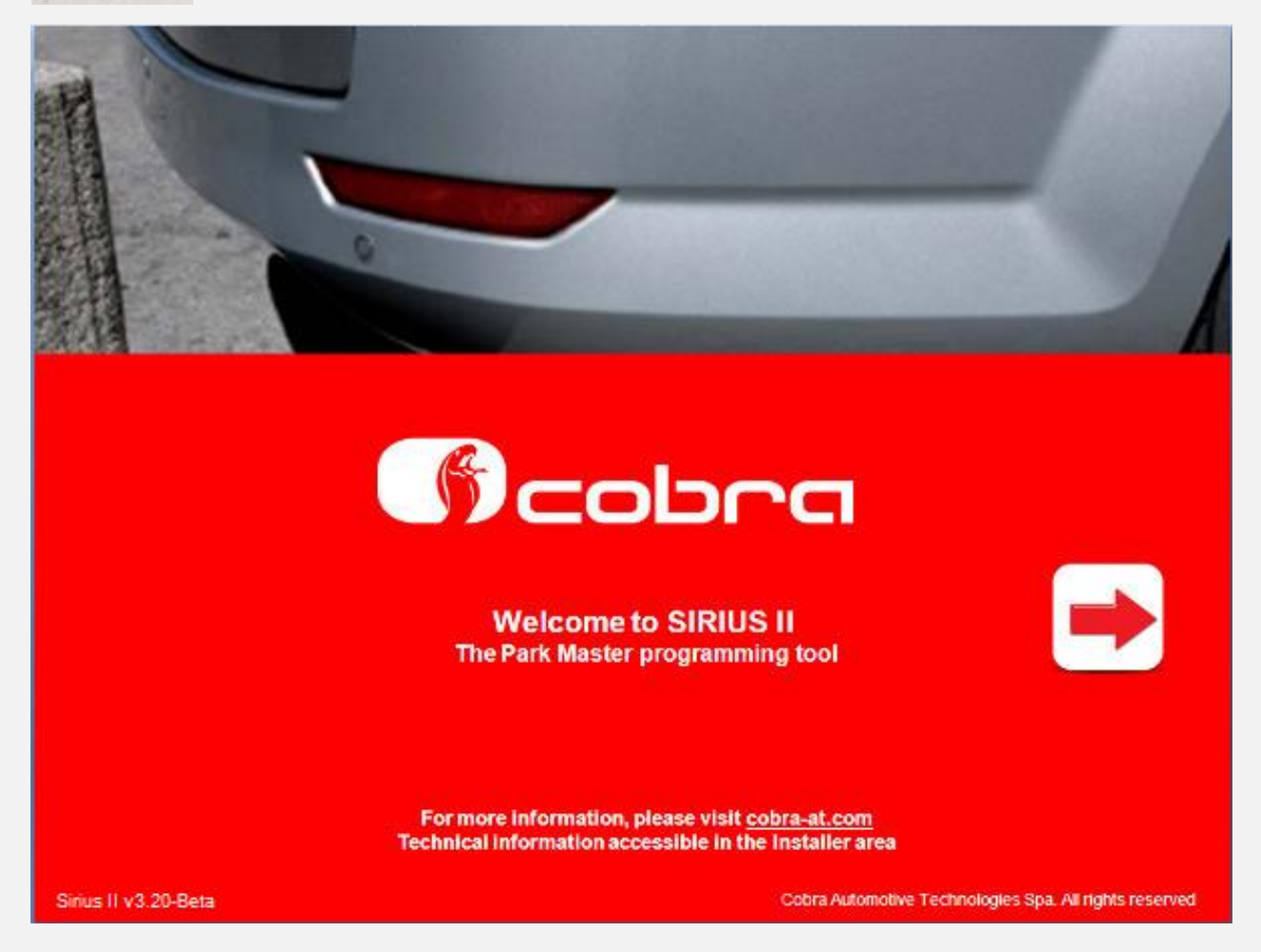

Zobrazí sa uvítacia obrazovka. Pre pokračovanie kliknite na "Štart".

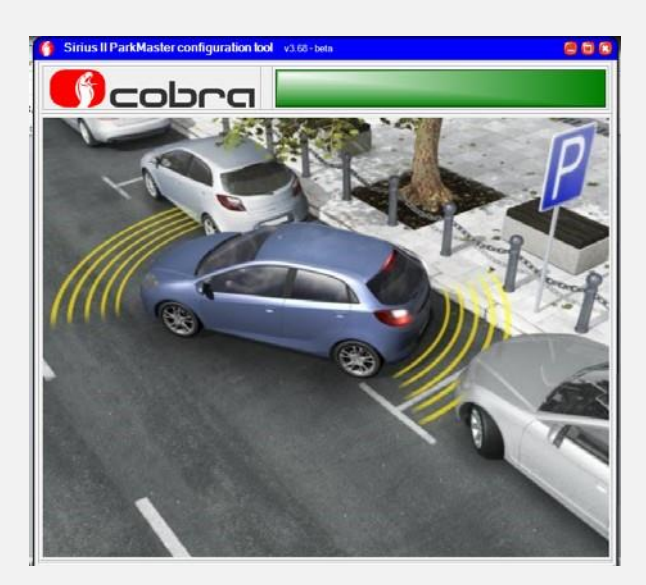

| age 1                     |                      |
|---------------------------|----------------------|
| Read ParkMaster configura | ation                |
|                           |                      |
|                           |                      |
| Configuration from        | Park Master pet read |
| Configuration from        | ParkMaster not read  |
| Configuration from        | ParkMaster not read  |
| Configuration from        | ParkMaster not read  |
| Configuration from        | ParkMaster not read  |
| Configuration from        | ParkMaster not read  |

## Skôr ako sa rozhodnete zmeniť parametre alebo vykonať skúšobnú jazdu, prečítajte si prosím nasledujúce pokyny.

Riadiaca jednotka systému ParkMaster má v pamäti uloženú konfiguráciu pre predný (FRONT) aj zadný (REAR) parkovací asistent. Vhodná konfigurácia je zvolená automaticky: pripojením červeného vodiča ku vodiču spiatočky, bude systém nastavený ako "Zadný". Pripojením zelenočerveného vodiča ku vodiču zapaľovania, bude systém nastavený ako "Predný".

#### Predný ParkMaster:

Najskôr zapojte napájací konektor a pripojte konektor zeleno-červeného kábla. Zapojte reproduktor (iba ak chcete urobiť test systému v reálnom čase). Kliknite na "Load configuration from ParkMaster" ("Načítať konfiguráciu z ParkMaster") a načítajte dáta.

#### Zadný ParkMaster:

Zapojte napájací konektor a odpojte konektor zeleno-červeného kábla. Zapojte reproduktor (iba ak chcete urobiť test systému v reálnom čase). Kliknite na "Load configuration from ParkMaster" ("Načítať konfiguráciu z ParkMaster") a načítajte dáta z EEPROM.

| 6 Sirius II ParkMaster configuration tool v3.68-beta | 808 |
|------------------------------------------------------|-----|
| Scobra                                               |     |
| Page 1                                               |     |
| Read ParkMaster configuration                        |     |
| Read ParkMaster configuration                        |     |
| Next 🛃 💿 Configurations pag                          | e   |

Sirius II vás môže požiadať o odpojenie a opätovné pripojenie systému, ak si želáte pokračovať, kliknite na "OK".

| 🎁 Sirius II ParkMaster configuration tool v3 68 - beta |   |
|--------------------------------------------------------|---|
| Scobra                                                 |   |
| Page 1                                                 |   |
| Read ParkMaster configuration                          |   |
| Co<br>ParkMaster is not ready,please retry!!<br>@>> L  |   |
| Next 💽 💿 Configurations pag                            | е |

Ak počas čítania EEPROM dôjde k chybe, skontrolujte, či je systém správne pripojený k zdroju napájania.

| 🝯 Sirius II ParkMaster configuration lool v3 68-beta 🤤 🗟 🔕 | 💡 Sirius II ParkMaster configuration tool 🛛 v3.68 - bets 🖉 🗐 🔞 |
|------------------------------------------------------------|----------------------------------------------------------------|
| Diagnostic active                                          | Diagnostic active                                              |
| Page 1                                                     | Page 1                                                         |
| Read ParkMaster configuration                              | Read ParkMaster configuration                                  |
| Reading data from PabMaster please waith                   | Configuration from ParkMaster read                             |
| Load configuration from ParkMaster                         | Load configuration from ParkMaster                             |
| Next 🖾 💿 Configurations page                               | Next 💽 📀 Configurations page                                   |

Ak sa nevyskytujú žiadne hlásenia o chybách, zobrazí sa "Configuration from ParkMaster read" (Konfigurácia z ParkMaster je načítaná).

Àk si želáte upraviť parametre, kliknite na "Next" ("Ďalej"). V prípade, že chcete vykonať test na vozidle, stlačte "Configuration Page" (Pozri kapitolu "Testovanie ParkMaster na vozidle").

| Sirius II ParkMaster configuration tool v3.68 - beta | 608 |  |
|------------------------------------------------------|-----|--|
| Diagnostic active                                    |     |  |
| Page 2                                               |     |  |
| Upload configuration file to ParkMaster              |     |  |
| Configuration from PC not loaded                     |     |  |
| Load factory 2 sensors configuration                 |     |  |
| Load factory 4 sensors configuration                 |     |  |
| Load custom configuration from PC                    |     |  |
| Back Next 💽 😡 Configurations page                    | Ð   |  |

Ak chcete načítať súbor uložený vo vašom počítači, kliknite na "Load custom configuration from PC" ("Načítať vlastný súbor konfigurácie z PC").

| 😚 Sirius II ParkMaster configuration tool 🛛 v3.68 - beta 🧧 🗖 🕄 |  |  |
|----------------------------------------------------------------|--|--|
| Diagnostic active                                              |  |  |
| Page 2                                                         |  |  |
| Upload configuration file to ParkMaster                        |  |  |
| Factory 4 sensors configuration loaded                         |  |  |
| Load factory 2 sensors configuration                           |  |  |
| Load factory 4 sensors configuration                           |  |  |
| Load custom configuration from PC                              |  |  |
| Back Next S Configurations page                                |  |  |

Pre obnovenie továrenskej konfigurácie, kliknite na "Load factory 4 sensors configuration" ("Načítať továrenskú konfiguráciu pre 4 snímače"). Ak potrebujete nainštalovať ParkMaster len pre 2 senzory, kliknite na "Load factory 2 sensors configuration".

| Sirius II ParkMaster configuration tool v3.68 - beta | 😨 🦉 Sirius II ParkMaster configuration lool 🗤 368 - beta 🖉 🗑 😨 |
|------------------------------------------------------|----------------------------------------------------------------|
|                                                      |                                                                |
| Page 3                                               | Page 2                                                         |
| ParkMaster mode                                      | Upload configuration file to ParkMaster                        |
|                                                      | Factory 4 sensors configuration loaded                         |
| FRONT System                                         | Load factory 2 sensors configuration                           |
|                                                      | Load factory 4 sensors configuration                           |
| REAR System                                          |                                                                |
|                                                      | Load custom configuration from PC                              |
|                                                      |                                                                |
| Back Next School Configurations page                 |                                                                |

Po načitaní údajov z EEprom alebo načítaní továrenských nastavení, kliknite na "Rear System" ("zadný systém"), tlačidlo zmení farbu na zelenú, čím potvrdí výber. Pre pokračovanie stlačte "Next" ("Ďalej").

Poznámka: centrálna jednotka je továrenský konfigurovaná pre 4 senzory.

| Sirius II ParkMaster configuration tool v3.68-beta | 608 |
|----------------------------------------------------|-----|
| Diagnostic active                                  |     |
| Page 3                                             |     |
| ParkMaster mode                                    |     |
|                                                    |     |
| FRONT System                                       |     |
|                                                    |     |
| REAR System                                        |     |
|                                                    |     |
|                                                    |     |
| Sack Next Sconfigurations page                     | je  |

Po načítaní údajov z EEprom alebo načítaní továrenských nastavení, kliknite na "Front system" ("predný systém"), tlačidlo zmení farbu na zelenú, čím potvrdí výber. Pre pokračovanie stlačte "Next" ("Ďalej"). Poznámka: centrálna jednotka je továrenský konfigurovaná pre 4 senzory.

## Konfigurácia "REAR"

#### Vzdialenosť snímačov a šírka nárazníka

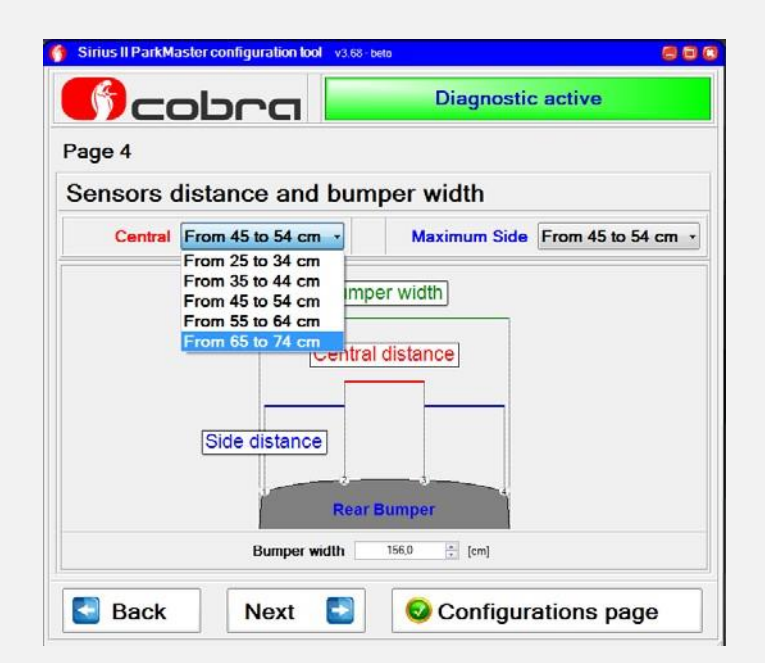

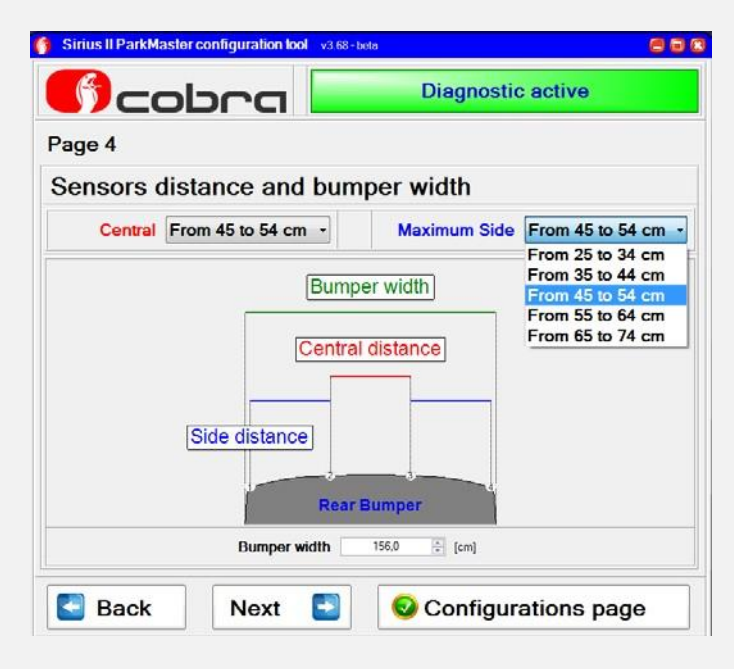

Rozbaľovacie menu vám umožňuje upraviť vzdialenosť snímačov.

Pomocou šípok zväčšujete/zmenšujete šírku nárazníka. Po dokončení úprav kliknite na "Next" ("Ďalej").

## ParkMaster detekcia zón

#### Prispôsobenie dynamickej zóny

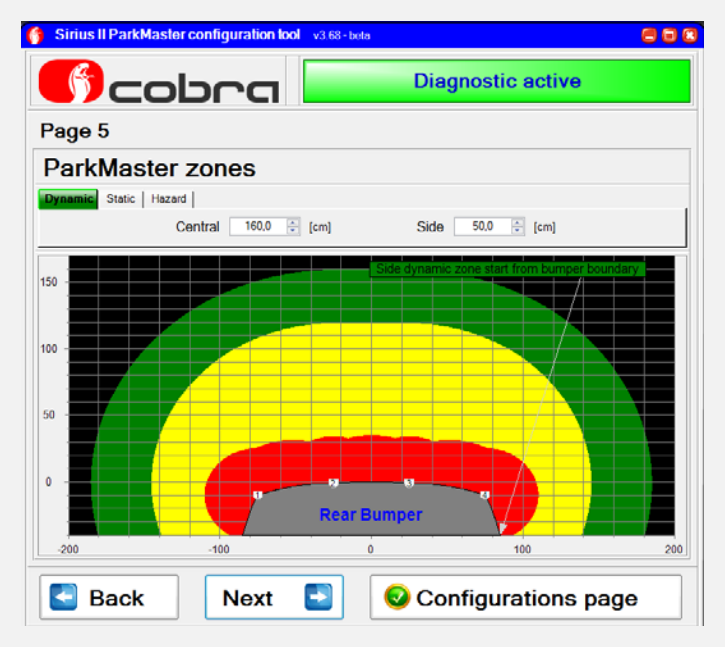

Štandardná vzdialenosť detekcie prekážok centrálnej dynamickej zóny je 160 cm, vzdialenosť detekcie bočných zón je 52.5 cm. Rozbaľovacie menu vám umožní zmenšiť vzdialenosť detekcie centrálnej zóny a zväčšiť/zmenšiť vzdialenosť bočných zón.

#### Prispôsobenie statickej zóny

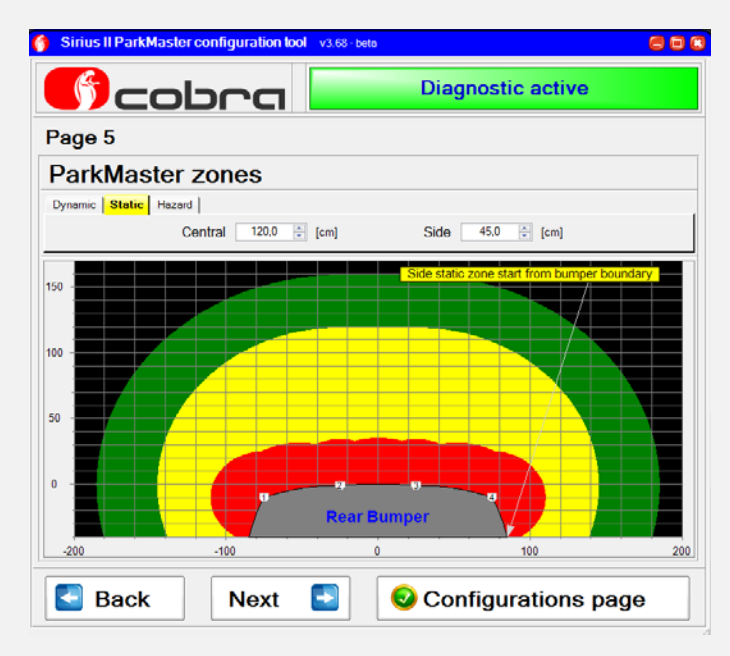

Štandardná vzdialenosť detekcie prekážok centrálnej statickej zóny je 120 cm, vzdialenosť detekcie bočných zón je 42,5 cm. V rozbaľovacom menu môžete zväčšiť/zmenšiť vzdialenosť detekcie centrálnych a bočných zón.

#### Prispôsobenie hazardnej zóny

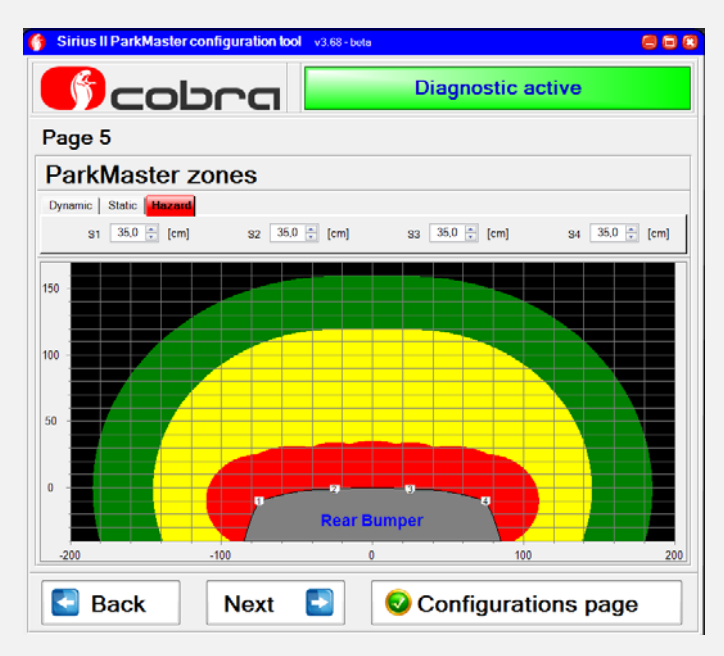

Štandardná vzdialenosť detekcie prekážok Hazardnej zóny je 30 cm. V rozbaľovacom menu môžete zväčšiť/zmenšiť vzdialenosť detekcie každého snímača.

## Nastavenie úrovne hlasitosti reproduktora a citlivosti snímačov

#### Nastavenie úrovne hlasitosti reproduktora

| Cob         |             | Diagnostic active      |
|-------------|-------------|------------------------|
| age 6       |             |                        |
| arkMaster v | olume and   | sensitivity adjustment |
|             |             |                        |
| Volume      | Med         | . 🖬 🍿                  |
| Volume      | Low         |                        |
|             | Med<br>High |                        |
|             |             |                        |
| Sensitivity | Med         |                        |
|             |             |                        |
|             |             |                        |
|             |             |                        |

Štandardná hlasitosť je "High" ("Vysoká"). V rozbaľovacom menu môžete znížiť hlasitosť reproduktora.

#### Nastavenie úrovne citlivosti snímačov

| )<br>Col     | n a                | Diagnostic active      |
|--------------|--------------------|------------------------|
| age 6        |                    |                        |
| ParkMaster v | olume and          | sensitivity adjustment |
| Volume       | Med                | · (*)                  |
| Sensitivity  | Med                |                        |
| cononiny     | Low<br>Med<br>High |                        |
| P Rook       | Novt 🖪             |                        |

Štandardná citlivosť snímačov je "Medium" ("Stredná"). V rozbaľovacom menu môžete zvýšiť/znížiť úroveň citlivosti snímačov.

## Základné parametre

#### Automatický režim

| 🚯 Sirius II ParkMaster configuration tool v3.68 - beta 🖉 🗟 🕄 | 🍈 Sirius II ParkMaster configuration tool 🛛 v3.68-tota 🖉 🖨 🕼 |
|--------------------------------------------------------------|--------------------------------------------------------------|
| Diagnostic active                                            | Diagnostic active                                            |
| Page 7                                                       | Page 7                                                       |
| General parameters                                           | General parameters                                           |
| Automatic mode Enabled                                       | Automatic mode Disabled                                      |
| Display output Disabled                                      | Display output Disabled                                      |
|                                                              |                                                              |
|                                                              |                                                              |
|                                                              |                                                              |
| Back Next                                                    | Back Next                                                    |

Režim automatického rozpoznávania je prednastavený výrobcom.

Pripojením červeného vodiča ku vodiču spiatočky, bude systém nastavený ako "Zadný". Ak pripojíte zeleno-červený vodič ku vodiču zapaľovania, bude systém nastavený ako "Predný". Režim automatického rozponávania deaktivujete kliknutím na "Automatic mode Disabled" (Automatický režim zapnutý). V tomto režime je potrebné pripojenie červeného aj zeleno-červeného vodiča. Týmto zapojením je príkon rozdelený tak, aby prúd vodiča pripojeného k spiatočke neprevýšil 15 mA. Táto funkcia umožňuje inštaláciu aj na vozidlách, na ktorých výrobca nepovoľuje pripojenie systémov, ktoré spotrebujú viac ako 15 mA, na vodič svetla spiatočky. Diagnostika vozidla v takom prípade nemusí detekovať vypálenú žiarovku.

"Režim automatického rozpoznávania" deaktivujte len v prípade, ak by to bolo požadované výrobcom vozidla.

Kliknite na "Next" ("Ďalej"), ak si želáte pokračovať.

| Sirius II ParkMaster configuration tool v3.6 | 8-beto 🥮 🗐        | 0 8 |
|----------------------------------------------|-------------------|-----|
| 🕜 cobra 📘                                    | Diagnostic active |     |
| Page 7                                       |                   |     |
| General parameters                           |                   |     |
|                                              |                   |     |
|                                              |                   |     |
| Automat                                      | ic mode Disabled  |     |
| Display                                      | output Disabled   |     |
|                                              |                   |     |
|                                              |                   |     |
|                                              | 7                 |     |
| Back Next                                    |                   |     |

## Výstup na interface na prepojenie s originálnym displejom vozidla je továrenský deaktivovaný.

Kliknite na "Display output disabled pre aktiváciu, následne kliknite "ďalej pre pokračovanie".

## Konfigurácia ParkMaster

| age 8                                                                                                    |                                                                                                    |
|----------------------------------------------------------------------------------------------------|----------------------------------------------------------------------------------------------------|
| ParkMaster                                                                                                    | r configuration                                                                                                    |
| SW 3.32                                                                                                    | EE 5.00                                                                                                    |
| Parkmaster speaker volume has been modified fr<br>Parkmaster rear central sensor distance has bee<br>Parkmaster rear side sensor distance has been r | om high to low<br>n modified from ' 55 to 64 cm' to ' 35 to 44 cm'<br>nodified from ' 45 to 54 cm' to ' 55 to 64 cm' |
| Save configuration to PC                                                                                                    | Legislation to ParkMaster                                                                                            |
| First 🛃 Back                                                                                                    |                                                                                                    |
|                                                                                                    |                                                                                                    |
| us II ParkMaster configuration lool v3.68 - beta                                                                                                    |                                                                                                    |

Zmeny v konfiguračnom súbore sú zvýraznené žltou farbou v "Configuration to upload" ("Konfigurácia na stiahnutie"). Ak sa chcete vrátiť na prvú stranu, kliknite na "First Page" ("Prvá strana"). Pre návrat o stranu dozadu, stlačte "Back" ("Späť"). Kliknutím na "Save the configuration to PC" ("Uložiť konfiguráciu v PC") uložíte súbor. Kliknutím na "Save the configuration to ParkMaster" (Uložiť konfiguráciu v ParkMaster) naprogramujete system s novým konfiguračným súborom.

| Page 8                                                                                                    |                                                        |
|----------------------------------------------------------------------------------------------------|--------------------------------------------------------|
| Park                                                                                                    | Master configuration                                   |
| s                                                                                                    | SW 3.32 EE 5.00                                        |
| Mode                                                                                                    |                                                        |
| Mode Updating ParkMasterplease wa     Sensor Nu     Sensor dis     Side     From                                       |                                                        |
| Mode<br>Sensor Nu<br>Sensor dis<br>Side<br>Sensor dis<br>Side<br>Contral<br>Spoaker volume<br>Med<br>Sonstivity<br>Med | Central<br>Speaker volume<br>Low<br>Sensitivity<br>Low |

| ) cob        | ra 🖿                                    | Diagnostic not active |
|--------------|-----------------------------------------|-----------------------|
| age 1        |                                         |                       |
| lead ParkMas | ter configura                           | ation                 |
|              |                                         |                       |
|              |                                         |                       |
|              |                                         |                       |
| C            | onfiguration from                       | ParkMaster not read   |
| с            | onfiguration from                       | ParkMaster not read   |
| c            | onfiguration from                       | ParkMaster not read   |
| ¢            | onfiguration from                       | ParkMaster not read   |
| م<br>ج       | ionfiguration from<br>Load configuratio | ParkMaster not read   |
| c<br>ج       | ionfiguration from<br>Load configuratio | ParkMaster not read   |
| ¢            | configuration from                      | ParkMaster not read   |

Po dokončení programovania, odpojte systém.

Pripojte sa k druhému systému a kliknite na "Load configuration from ParkMaster" ("Načítať konfiguráciu z ParkMaster").

## Testovanie ParkMaster na vozidle

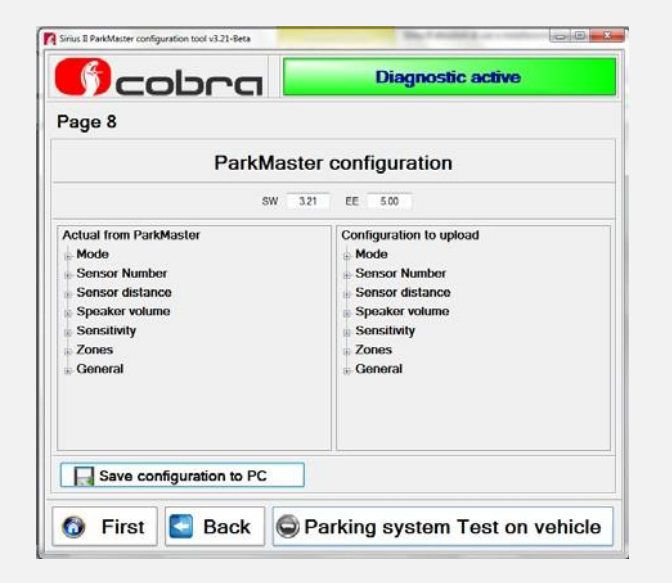

| ignostic active    |
|--------------------|
| 0000               |
|                    |
| Confirmed distance |
|                    |

Funkcia "Otestovanie parkovacieho systému na vozidle" vám umožňuje zobraziť funkčnosť systému v reálnom čase.

- Odpojte napájací konektor centrálnej jednotky a pripojte zväzok káblov Data Linker-a (konektory snímačov nechajte pripojené k centrálnej jednotke).

- Pripojte reproduktor k zväzku káblov Data Linker-a.
- Zväzok káblov pripojte k Data Linker-u a zdroju napájania,

- Kliknite na "Parking systém test on the vehicle" ("Otestovanie parkovacieho systému na vozidle").

- Kliknite na "Nastavenie snímača polohy 1 (Ľavá/Pravá strana) a zvoľte umiestnenie snímača číslo
- 1 naľavo. Druhým kliknutím nastavte polohu snímača číslo 1 napravo. Zvoľte "Start".

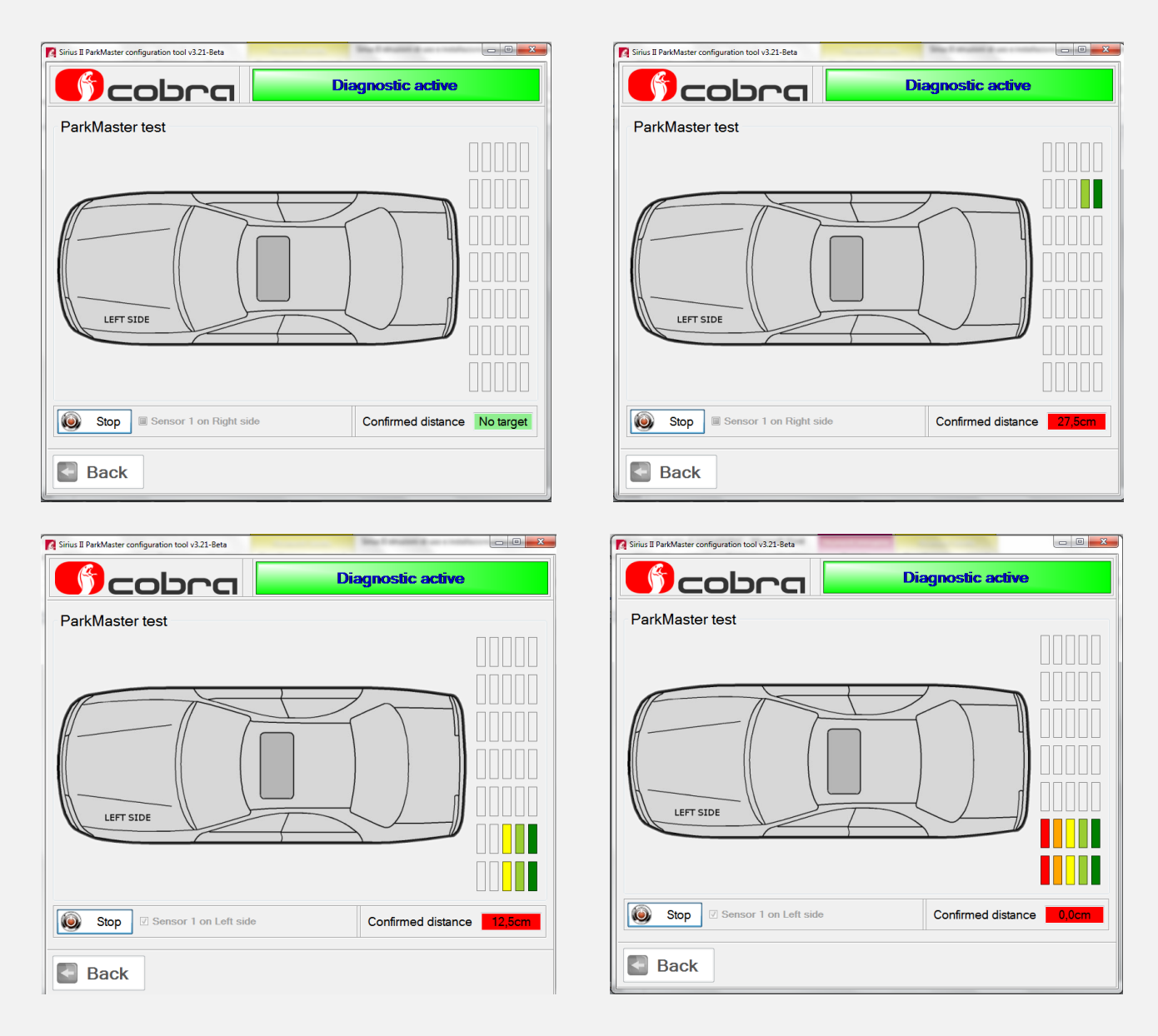

Po kliknutí na "Start" môžete vykonať test na vozidle, a to pomocou prekážky, ktorá nesmie byť v priemere menšia ako 20 cm a musí byť vysoká minimálne 50 cm.

Zelená zóna ukazuje približne 70cm, táto vzdialenosť klesne až na 0cm v červenej zóne. Tieto merania sú prispôsobené k štartu Hazardnej zóny (štandardne nastavená 30 cm od nárazníka). Ak chcete ukončiť testovanie, kliknite na "Stop".

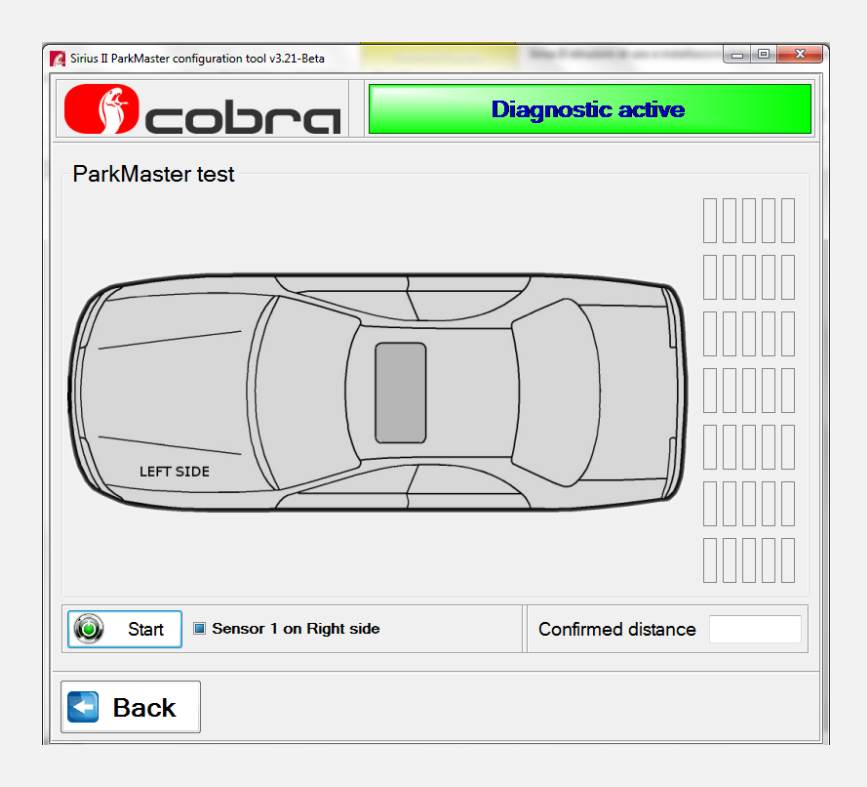

Kliknutím na "Back" ("Spät") sa vrátite na predošlú stranu.

## Konfigurácia "FRONT"

#### Vzdialenosť snímačov a šírka nárazníka

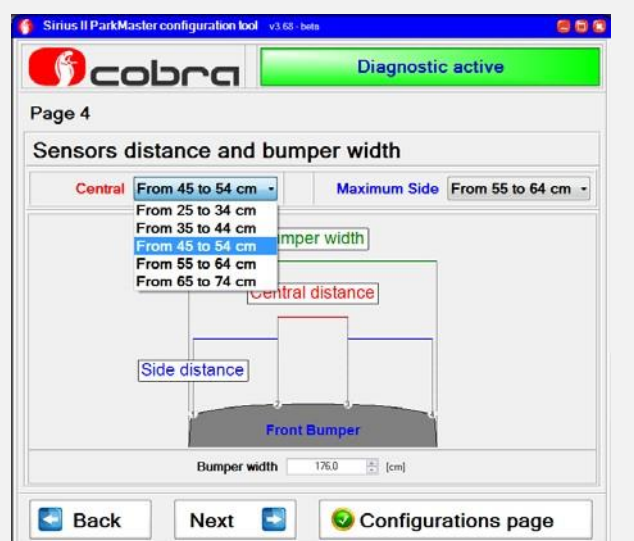

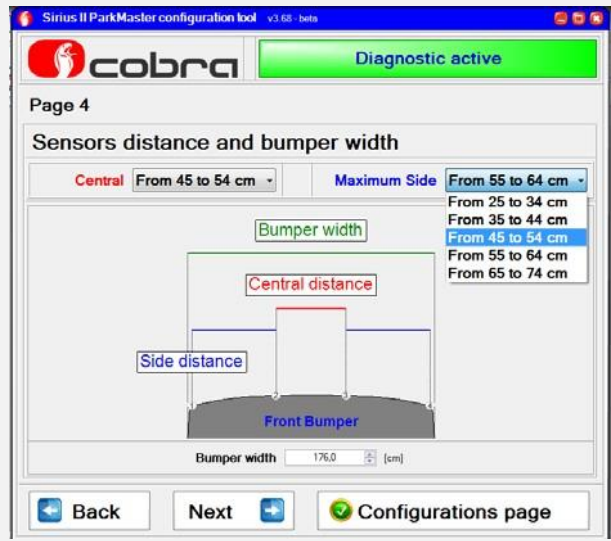

V rozbaľovacom menu môžete upraviť vzdialenosť snímačov.

Pomocou šípok zväčšujete/zmenšujete šírku nárazníka. Po dokončení úprav, kliknite na "Next" ("Ďalej").

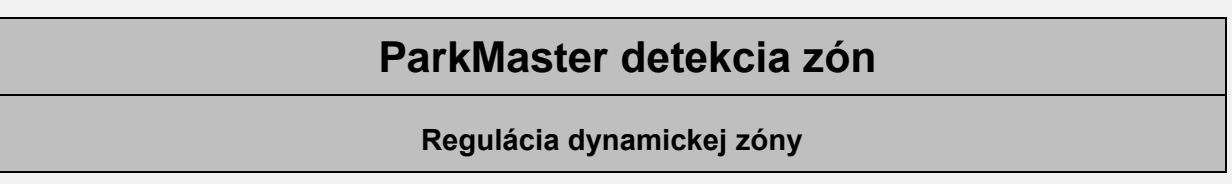

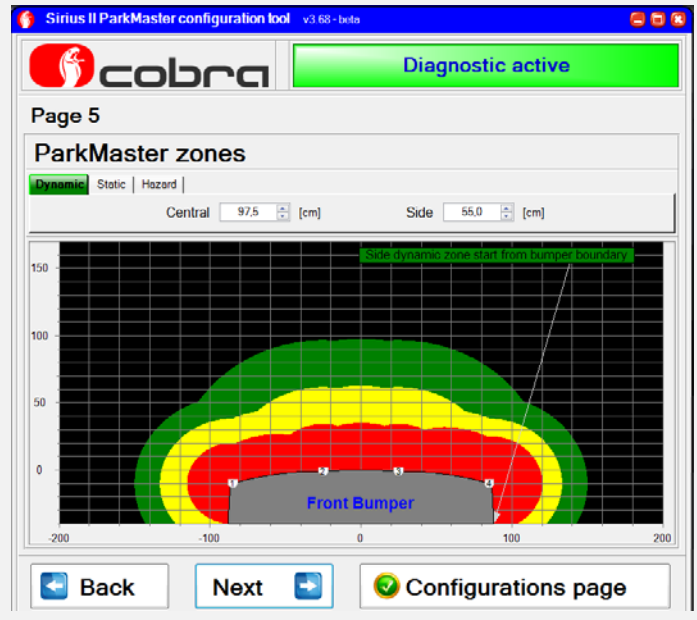

Štandardná vzdialenosť detekcie prekážok dynamickej zóny je 100 cm, vzdialenosť detekcie bočných zón je 57,5 cm. V rozbaľovacom menu môžete zväčšiť/zmenšiť vzdialenosť detekcie centrálnej a bočných zón.

#### Regulácia statickej zóny

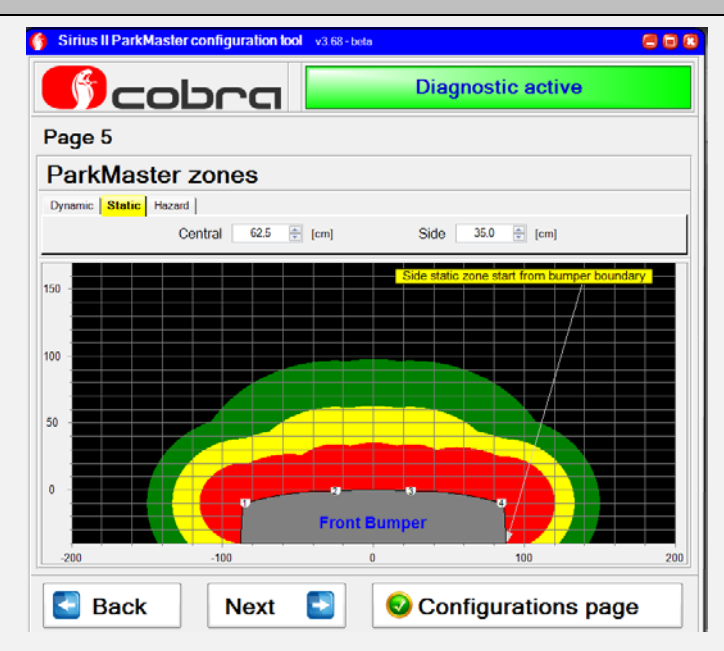

Štandardná vzdialenosť detekcie prekážok centrálnej statickej zóny je 70 cm, vzdialenosť detekcie bočných zón je 42,5 cm. V rozbaľovacom menu môžete zväčšiť/zmenšiť vzdialenosť detekcie centrálnej a bočných zón.

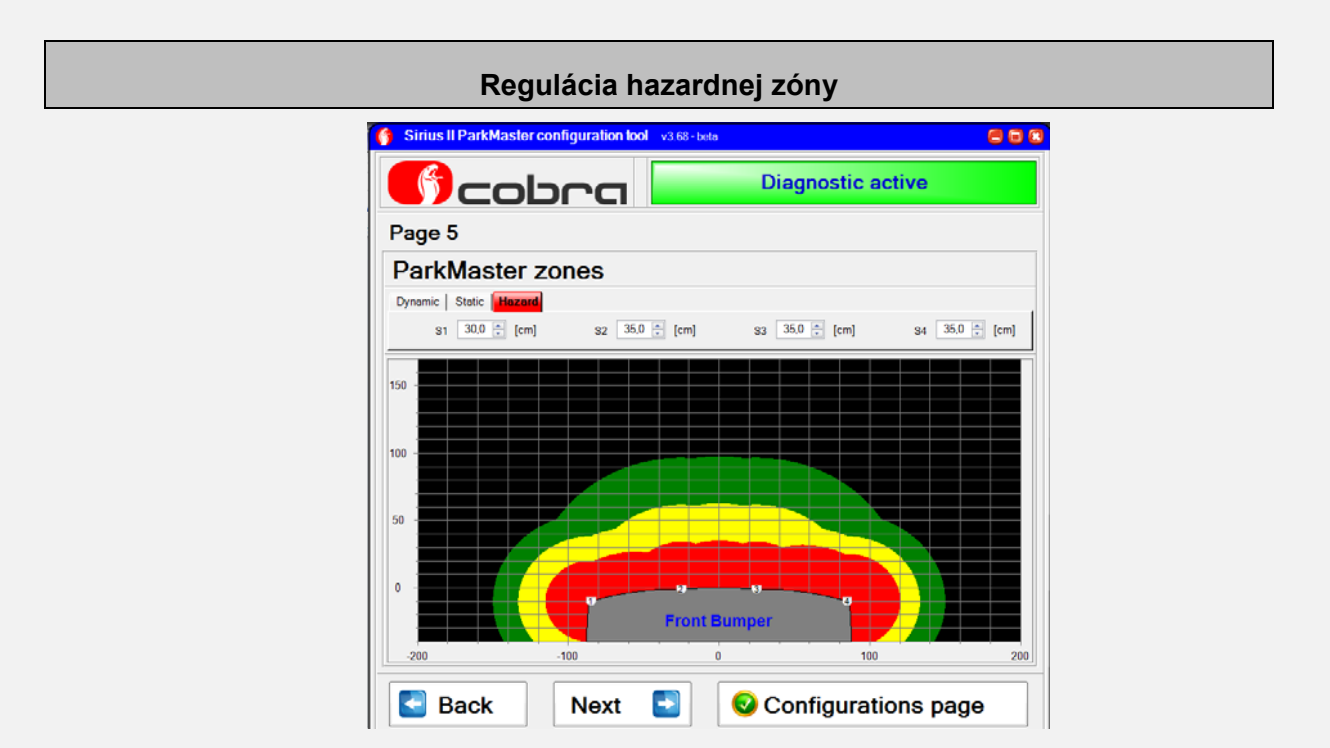

Štandardná vzdialenosť detekcie prekážok Hazardnej zóny je 35 cm. V rozbaľovacom menu môžete zväčšiť/zmenšiť vzdialenosť detekcie každého snímača.

### Nastavenie úrovne hlasitosti reproduktora a citlivosti snímačov

| 🔋 Sirius II ParkMaster co | onfiguration to           | ol v3.68 - bet | ð                    | 886        |
|---------------------------|---------------------------|----------------|----------------------|------------|
|                           | bra                       |                | Diagnostic active    |            |
| Page 6                    |                           |                |                      |            |
| ParkMaster v              | olume a                   | nd ser         | nsitivity adjustment | 2          |
| Volume                    | Low<br>Low<br>Med<br>High | •              | )                    | )          |
| Sensitivity               | Low                       | •              |                      | $\bigcirc$ |
| Back                      | Next                      |                | Onfigurations        | page       |

Štandardná hlasitosť je "High" ("Vysoká"). V rozbaľovacom menu môžete znížiť hlasitosť reproduktora.

Viac informácií nájdete v aplikačnom manuáli, dostupnom na webovej stránke.

| Col         |                           | Diagnostic active      |
|-------------|---------------------------|------------------------|
| age 6       |                           |                        |
| arkMaster v | olume and s               | sensitivity adjustment |
| Volume      | Low                       |                        |
| Sensitivity | Med<br>Low<br>Med<br>High |                        |
|             | r                         |                        |

Štandardná citlivosť snímačov je "Medium" ("Stredná"). V rozbaľovacom menu môžete zvýšiť/znížiť úroveň citlivosti snímačov. Viac informácií nájdete v aplikačnom manuáli, dostupnom na webovej stránke.

## Základné parametre

#### Doba deaktivácie

|                       | Diagnostic active |
|-----------------------|-------------------|
| Page 7                |                   |
| -                     |                   |
| General parameters    |                   |
|                       |                   |
| Deactivation time out | 10 Seconds -      |
|                       | Disabled          |
|                       | 10 Seconds        |
| Activation by odomet  | 20 Seconds        |
|                       | 30 Seconds        |
|                       | 35 Seconds        |
| Activation by +15     | 40 Seconds        |
|                       | 50 Seconds        |
|                       | 55 Seconds        |
| Display output Di     | 60 Seconds        |
| Display output Di     | 60 Seconds        |
|                       |                   |
|                       |                   |
|                       |                   |
| Back Next             |                   |

Ak systém po aktivácii do 10 s nezaregistruje žiadnu prekážku, automaticky sa deaktivuje. (Štandardná konfigurácia). V rozbaľovacom menu môžete zvýšiť čas deaktivácie až na 60 sekúnd.

#### Aktivácia + 15

| 🐐 Sirius II ParkMaster configuration lool v3.68 - bets 🤤 🖬 😨 | 👔 Sirius II ParkMaster configuration tool v3.68 - beta 🧧 🛢 🔞 |
|--------------------------------------------------------------|--------------------------------------------------------------|
|                                                              | Diagnostic active                                            |
| Page 7                                                       | Page 7                                                       |
| General parameters                                           | General parameters                                           |
| Deactivation time out 10 Seconds -                           | Deactivation time out 10 Seconds •                           |
| Activation by odometer Disabled                              | Activation by odometer Disabled                              |
| Activation by + 15 Disabled                                  | Activation by +15 Enabled                                    |
| Display output Disabled                                      | Display output Disabled                                      |
| Back Next                                                    | Back Next                                                    |

Systém sa aktivuje po zapnutí zapaľovania (Štandardná konfigurácia). Kliknutím na správne tlačidlo, deaktivujete túto funkciu.

| Sirius II ParkMaster configuration lool v3.68 - beta 🧧 🗑 🕼 | Sirius II ParkMaster configuration tool v3.68 - beta |
|------------------------------------------------------------|------------------------------------------------------|
|                                                            | Diagnostic active                                    |
| Page 7                                                     | Page 7                                               |
| General parameters                                         | General parameters                                   |
| Deactivation time out 10 Seconds -                         | Deactivation time out 10 Seconds -                   |
| Activation by odometer Disabled                            | Activation by odometer Enabled                       |
| Activation by +15 Enabled                                  | Activation by +15 Enabled                            |
| Display output Disabled                                    | Display output Disabled                              |

Kliknutím na správne tlačidlo môžete aktivovať aktivačnú funkciu od tachometra.aktivovať aktivačnú funkciu od tachometra.

Táto funkcia môže byť aktivovaná iba v prípade, ak už boli nastavené rýchlostné signály. Viac informácií nájdete v aplikačnom manuáli, dostupnom na webovej stránke.

## Konfigurácia ParkMaster

|                                                                                                    | bra 📘                                                                                                    | Diagnostic active                                                                                                    |
|----------------------------------------------------------------------------------------------------|----------------------------------------------------------------------------------------------------|----------------------------------------------------------------------------------------------------|
| Page 8                                                                                                    |                                                                                                    |                                                                                                    |
|                                                                                                    | ParkMast                                                                                                    | er configuration                                                                                                    |
|                                                                                                    | SW 3                                                                                                    | 32 EE 5.00                                                                                                    |
|                                                                                                    |                                                                                                    |                                                                                                    |
| <ol> <li>Parkmaster speak</li> <li>Parkmaster deacti</li> <li>Parkmaster front c</li> <li>Parkmaster front s</li> </ol> | er volume has been modifie<br>vation time out has been m<br>entral sensor distance has<br>ide sensor distance has be | d from high to medium<br>odified from 10 seconds to 30 seconds<br>been modified from ' 65 to 74 cm' to ' 55 to 64 cm'<br>en modified from ' 45 to 54 cm' to ' 35 to 44 cm' |

Zmeny v konfiguračnom súbore sú zvýraznené žltou farbou v "Configuration to upload" ("Konfigurácia na stiahnutie"). Ak sa chcete vrátiť na prvú stranu, kliknite na "First Page" ("Prvá strana"). Pre návrat o stranu dozadu, stlačte "Back" ("Späť"). Kliknutím na "Save the configuration to PC" ("Uložiť konfiguráciu v PC") uložíte súbor. Kliknutím na "Save the configuration to ParkMaster" (Uložiť konfiguráciu v ParkMaster) naprogramujete system s novou konfiguračnou zložkou.

#### Testovanie ParkMaster na vozidle Sirius II ParkMaster configuration tool v3.21-Betz R Sirius II ParkMaster configuration tool v3.21-Beta **Diagnostic active** cobra **Diagnostic active** obra Page 8 ParkMaster test ParkMaster configuration SW 3.21 EE 5.00 Actual from ParkMaster Configuration to upload Mode Mode Sensor Number Sensor Number Sensor distance Sensor distance Speaker volum Speaker volun Sensitivity Sensitivity LEFT SIDE Zones Zones General General Start Set Sensor 1 position (Left/Right side) Confirmed distance Save configuration to PC Back Parking system Test on vehicle Back 6 First

Funkcia "Otestovanie parkovacieho systému na vozidle" vám umožňuje zobrazovanie funkčnosti systému v reálnom čase.

- Odpojte napájací konektor centrálnej jednotky a pripojte zväzok káblov Data Linker-a (konektory snímačov nechajte pripojené k centrálnej jednotke).

- Pripojte reproduktor k zväzku káblov Data Linker-a.

- Zväzok káblov pripojte k Data Linker-u a zdroju napätia.

- Kliknite na "Parking systém test on the vehicle" ("Otestovanie parkovacieho systému na vozidle").

- Kliknite na "Nastavenie snímača polohy 1 (Ľavá/Pravá strana) a zvoľte umiestnenie snímača číslo

1 naľavo, druhým kliknutím nastavte polohu snímača číslo 1 napravo.

- Zvoľte "Start".

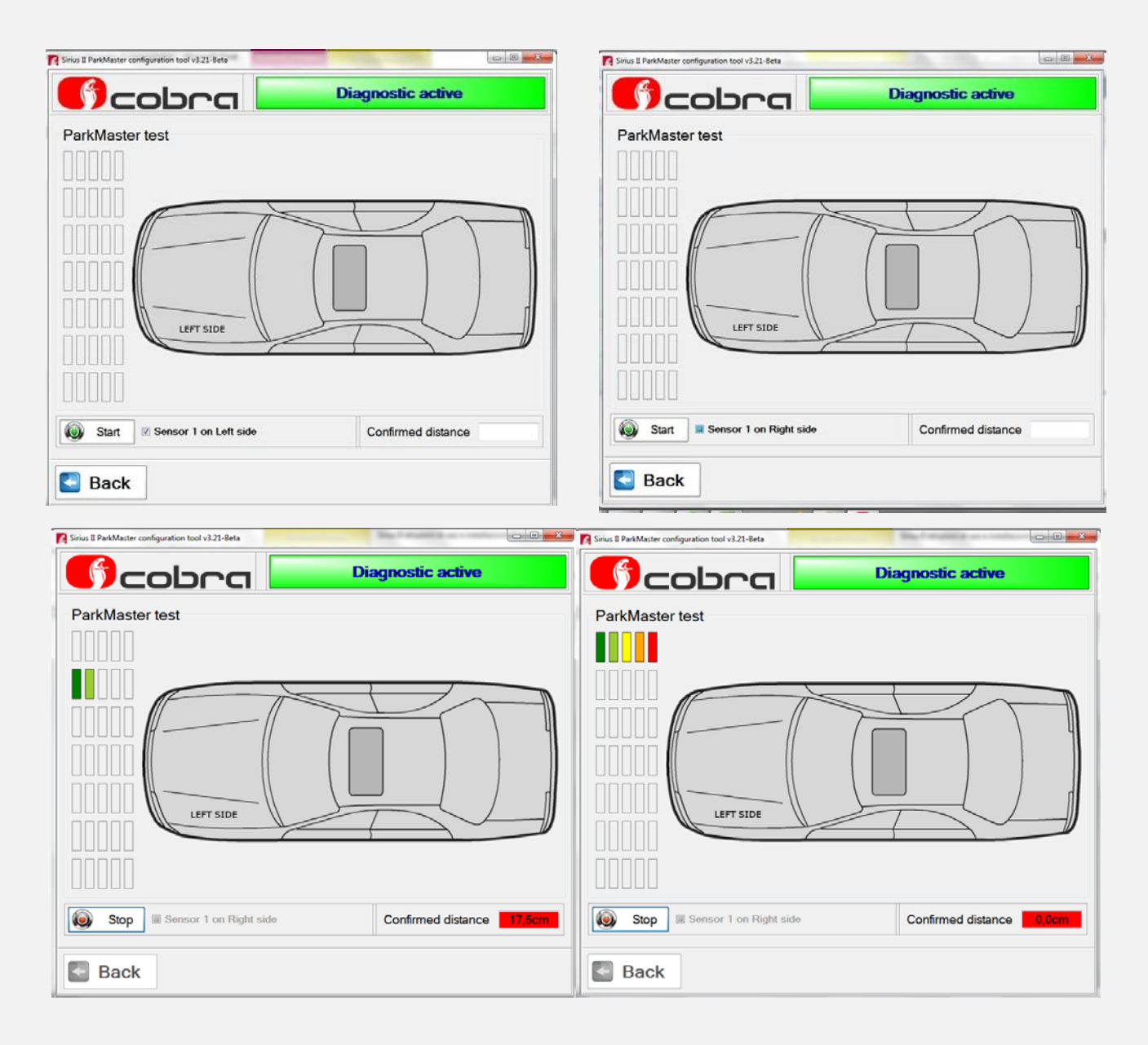

Po kliknutí na "Start" môžete vykonať test na vozidle, a to pomocou prekážky, ktorá nesmie byť v priemere menšia ako 20 cm a musí byť vysoká minimálne 50 cm.

Zelená zóna ukazuje približne 0cm, táto vzdialenosť klesne až na 0cm v červenej zóne. Tieto merania sú prispôsobené k štartu Hazardnej zóny (štandardne nastavená 30 cm od nárazníka). Ak chcete ukončiť testovanie, kliknite na "Stop".

## Konfigurácia pre zapojenie 2 ParkMaster senzorov

| 👔 Sirius II ParkMaster configuration tool v3.68 - beta 🧧 🖬 🕲 | 🍯 Sirius II ParkMaster configuration tool 🛛 v3 68 - beta 🤤 🛱 🔞 |
|--------------------------------------------------------------|----------------------------------------------------------------|
|                                                              |                                                                |
| Page 2                                                       | Page 3                                                         |
| Upload configuration file to ParkMaster                      | ParkMaster mode                                                |
| Factory 2 sensors configuration loaded                       | FRONT System                                                   |
| Load factory 4 sensors configuration                         | REAR System                                                    |
|                                                              | Back Next Sconfigurations page                                 |

Po načítaní továrenskeho nastavenia pre 2 senzory, klikneme na "Rear system" (Zadný system), tlačidlo zmení farbu na zelenú, čím potvrdí výber. Poznámka: centrálna jednotka je továrenský konfigurovaná pre 4 senzory.

| Sirius II ParkMaster configuration tool v3.68 - bets | 808 |
|------------------------------------------------------|-----|
| Diagnostic active                                    |     |
| Page 3                                               |     |
| ParkMaster mode                                      |     |
|                                                      |     |
| FRONT System                                         |     |
| REAR System                                          |     |
|                                                      |     |
| Seck Next Sector Configurations pag                  | e   |

Po načítaní údajov z EEprom alebo načítaní továrenských nastavení pre 2 senzory, kliknite na "Front system" ("predný systém"), tlačidlo zmení farbu na zelenú, čím potvrdí výber. Pre pokračovanie stlačte "Next" ("Ďalej").

Poznámka: centrálna jednotka je továrenský konfigurovaná pre 4 senzory.

## Konfigurácia "REAR"

Vzdialenosť snímačov a šírka nárazníka

| Sirius II ParkMaster configu | ration tool v3. | 58 - beta                                                                                    | 800 |
|------------------------------|-----------------|----------------------------------------------------------------------------------------------|-----|
| ()<br>Cobr                   | ים 🚺            | Diagnostic active                                                                            |     |
| Page 4                       |                 |                                                                                              |     |
| Sensors distance             | e and bu        | mper width                                                                                   |     |
|                              | Central         | From 85 to 94 cm                                                                             |     |
|                              | Cent            | From 55 to 64 cm<br>From 65 to 74 cm<br>From 75 to 84 cm<br>From 95 to 104 cm<br>ar unstance |     |
| B                            | umper width     | 176,0 🗧 [cm]                                                                                 |     |
| Back N                       | ext 💽           | Onfigurations p                                                                              | age |

Rozbaľovacie menu vám umožňuje upraviť vzdialenosť snímačov. Pomocou šípok zväčšujete/zmenšujete šírku nárazníka. Po dokončení úprav kliknite na "Next" ("Ďalej").

## ParkMaster detekcia zón

#### Prispôsobenie dynamickej zóny

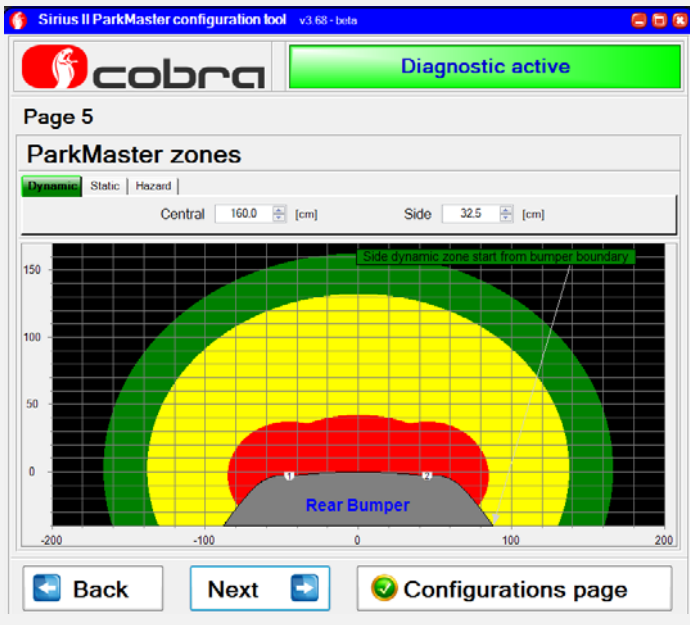

Štandardná vzdialenosť detekcie prekážok centrálnej dynamickej zóny je 160 cm, vzdialenosť detekcie bočných zón je 52.5 cm. Rozbaľovacie menu vám umožní zmenšiť vzdialenosť detekcie centrálnej zóny a zväčšiť/zmenšiť vzdialenosť bočných zón.

Sirius II - sprievodca inštaláciou a návod na použitie (verzia 3)

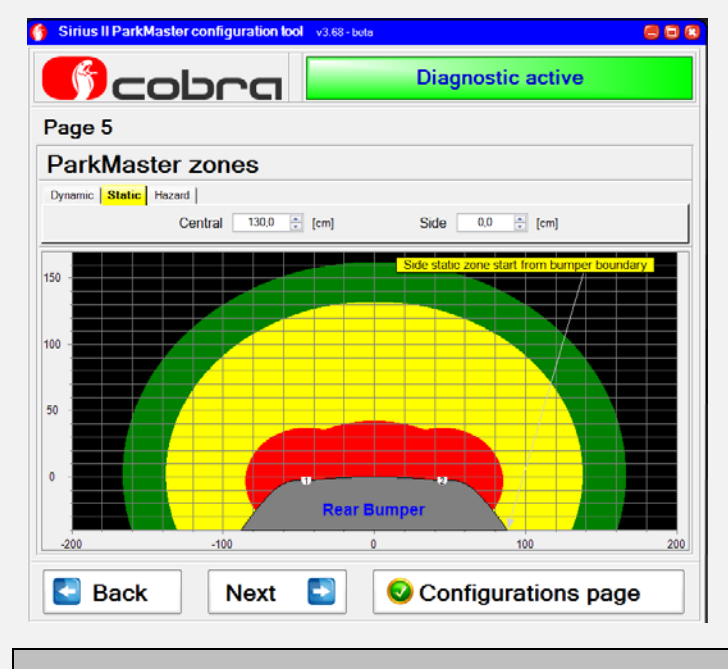

Štandardná vzdialenosť detekcie prekážok centrálnej statickej zóny je 130 cm, vzdialenosť detekcie bočných zón je 30 cm. V rozbaľovacom menu môžete zväčšiť/zmenšiť vzdialenosť detekcie centrálnych a bočných zón.

#### Prispôsobenie hazardnej zóny

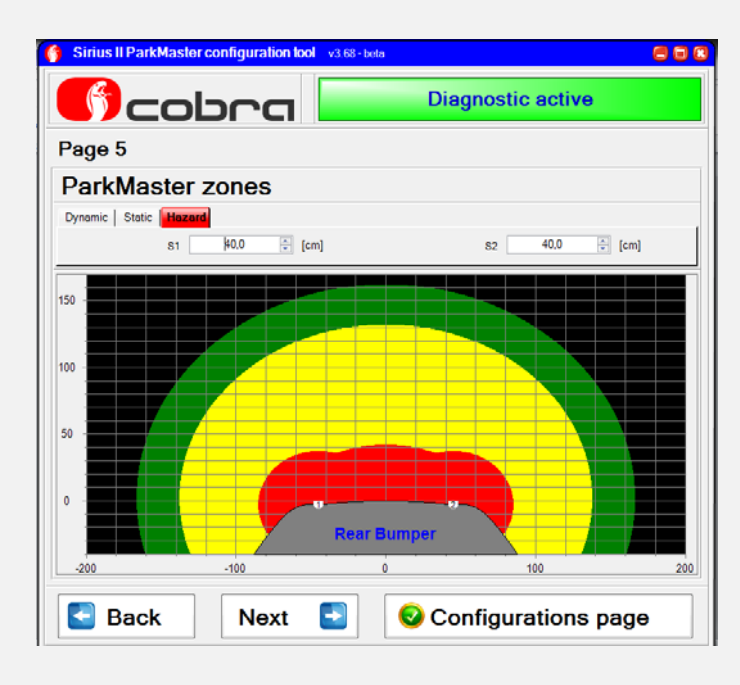

Štandardná vzdialenosť detekcie prekážok Hazardnej zóny je 40 cm. V rozbaľovacom menu môžete zväčšiť/zmenšiť vzdialenosť detekcie každého snímača.

## Nastavenie úrovne hlasitosti reproduktora a citlivosti snímačov

#### Nastavenie úrovne hlasitosti reproduktora

| 😚 Sirius II ParkMaster co | onfiguration tool v3.68 | in beta                               | 800 |
|---------------------------|-------------------------|---------------------------------------|-----|
|                           | ora 🗖                   | Diagnostic active                     |     |
| Page 6                    |                         |                                       |     |
| ParkMaster v              | olume and s             | ensitivity adjustment                 |     |
|                           |                         | 4.8                                   |     |
| Volume                    | Med                     | · · · · · · · · · · · · · · · · · · · |     |
|                           | Low                     |                                       |     |
|                           | Med                     | • • •                                 |     |
| Sensitivity               | Med                     |                                       | >   |
| Back                      | Next 🕒                  | Onfigurations page                    | e   |

Štandardná hlasitosť je "High" ("Vysoká"). V rozbaľovacom menu môžete znížiť hlasitosť reproduktora.

#### Nastavenie úrovne citlivosti snímačov

| na 🗖               | Diagnostic active     |
|--------------------|-----------------------|
|                    |                       |
| olume and s        | ensitivity adjustment |
| Med                |                       |
| Med                |                       |
| Low<br>Med<br>High |                       |
|                    | Med<br>Low<br>High    |

Štandardná citlivosť snímačov je "Medium" ("Stredná"). V rozbaľovacom menu môžete zvýšiť/znížiť úroveň citlivosti snímačov.

Sirius II - sprievodca inštaláciou a návod na použitie (verzia 3)

### Základné parametre

#### Doba deaktivácie

| 🚯 Sirius II ParkMaster configuration tool v3.68 - beta 🖉 🗟 🕄 | 🍈 Sirius II ParkMaster configuration tool 🛛 v3.68-tota 🖉 🖬 🕲 |
|--------------------------------------------------------------|--------------------------------------------------------------|
| Diagnostic active                                            | Diagnostic active                                            |
| Page 7                                                       | Page 7                                                       |
| General parameters                                           | General parameters                                           |
| Automatic mode Enabled Display output Disabled               | Automatic mode Disabled Display output Disabled              |
| Back Next                                                    | Back Next                                                    |

Režim automatického rozpoznávania je prednastavený výrobcom.

Pripojením červeného vodiča ku vodiču spiatočky, bude systém nastavený ako "Zadný". Ak pripojíte zeleno-červený vodič ku vodiču zapaľovania, bude systém nastavený ako "Predný". Režim automatického rozponávania deaktivujete kliknutím na "Automatic mode Disabled" (Automatický režim zapnutý). V tomto režime je potrebné pripojenie červeného aj zeleno-červeného vodiča. Týmto zapojením je príkon rozdelený tak, aby prúd vodiča pripojeného k spiatočke neprevýšil 15 mA. Táto funkcia umožňuje inštaláciu aj na vozidlách, na ktorých výrobca nepovoľuje pripojenie systémov, ktoré spotrebujú viac ako 15 mA, na vodič svetla spiatočky. Diagnostika vozidla v takom prípade nemusí detekovať vypálenú žiarovku.

"Režim automatického rozpoznávania" deaktivujte len v prípade, ak by to bolo požadované výrobcom vozidla.

Kliknite na "Next" ("Ďalej"), ak si želáte pokračovať.

#### Display output

| e 7 neral parameters Automatic mode Disabled Display output Disabled |                         |
|----------------------------------------------------------------------|-------------------------|
| Automatic mode Disabled Display output Disabled                      | 7                       |
| Automatic mode Disabled Display output Disabled                      | eral parameters         |
| Automatic mode Disabled Display output Disabled                      |                         |
| Automatic mode Disabled Display output Disabled                      |                         |
| Display output Disabled                                              | Automatic mode Disabled |
|                                                                      | Display output Disabled |
|                                                                      |                         |
|                                                                      |                         |
|                                                                      |                         |

## Výstup na interface na prepojenie s originálnym displejom vozidla je továrenský deaktivovaný.

Kliknite na "Display output disabled pre aktiváciu, následne kliknite "ďalej pre pokračovanie". Viac informácií nájdete v aplikačnom manuáli, dostupnom na webovej stránke.

### Konfigurácia ParkMaster

| Diagnostic active                                                                                                    |
|----------------------------------------------------------------------------------------------------|
|                                                                                                    |
| er configuration                                                                                                    |
| 32 EE 5.00                                                                                                    |
| I from high to Tow<br>sen modified from ' 55 to 64 cm' to ' 35 to 44 cm'<br>a modified from ' 45 to 54 cm' to ' 55 to 64 cm' |
|                                                                                                    |
|                                                                                                    |

Zmeny v konfiguračnom súbore sú zvýraznené žltou farbou v "Configuration to upload" ("Konfigurácia na stiahnutie"). Ak sa chcete vrátiť na prvú stranu, kliknite na "First Page" ("Prvá strana"). Pre návrat o stranu dozadu, stlačte "Back" ("Spät"). Kliknutím na "Save the configuration to PC" ("Uložiť konfiguráciu v PC") uložíte súbor. Kliknutím na "Save the configuration to ParkMaster" (Uložiť konfiguráciu v ParkMaster) naprogramujete system s novým konfiguračným súborom.

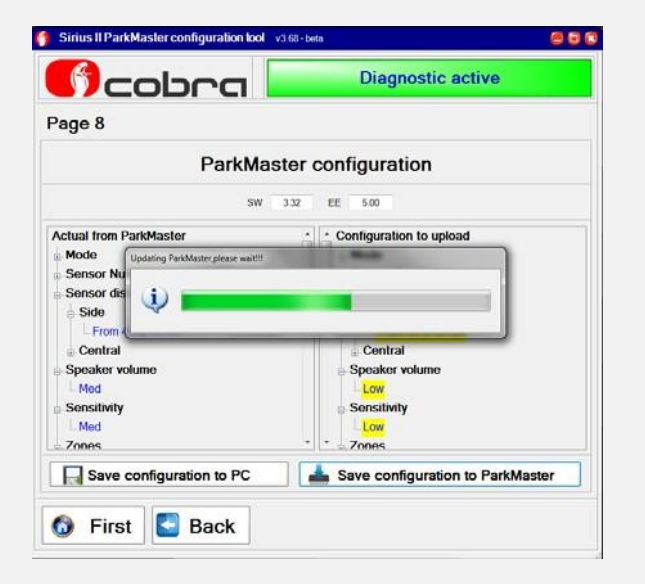

| Configuration from ParkMaster not read | Configuration from ParkMaster not read | Read Park | Aaster configuration        |             |
|----------------------------------------|----------------------------------------|-----------|-----------------------------|-------------|
| Configuration from ParkMaster not read | Configuration from ParkMaster not read |           |                             |             |
| Configuration from ParkMaster not read | Configuration from ParkMaster not read |           |                             |             |
|                                        | Load configuration from ParkMaster     |           | Configuration from ParkMast | er not read |
|                                        | Load configuration from ParkMaster     |           |                             |             |
| Load configuration from ParkMaster     |                                        | С.        |                             | 1222 AL     |
|                                        |                                        | [         | Load configuration from Pa  | rkMaster    |
|                                        |                                        | [         | Load configuration from Pa  | rkMaster    |

....

Sirius II ParkMaster configuration lool v3 68-beta

Po dokončení programovania, odpojte systém.

Pripojte sa k druhému systému a kliknite na "Load configuration from ParkMaster" ("Načítať konfiguráciu z ParkMaster").

## Testovanie ParkMaster na vozidle

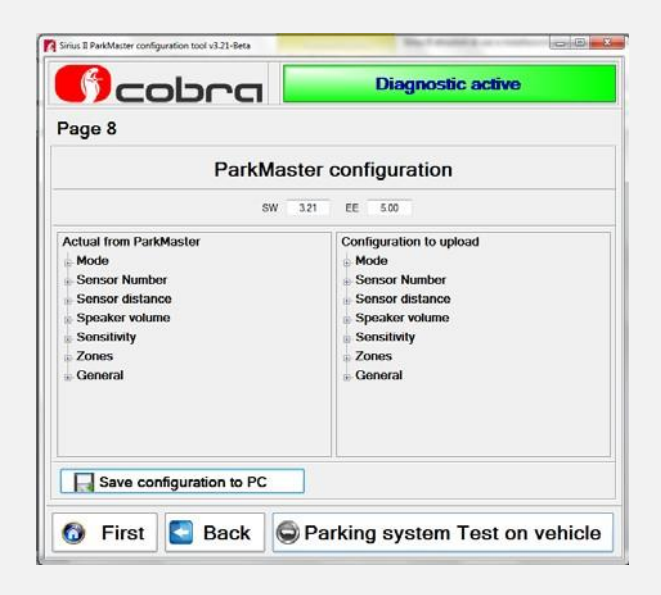

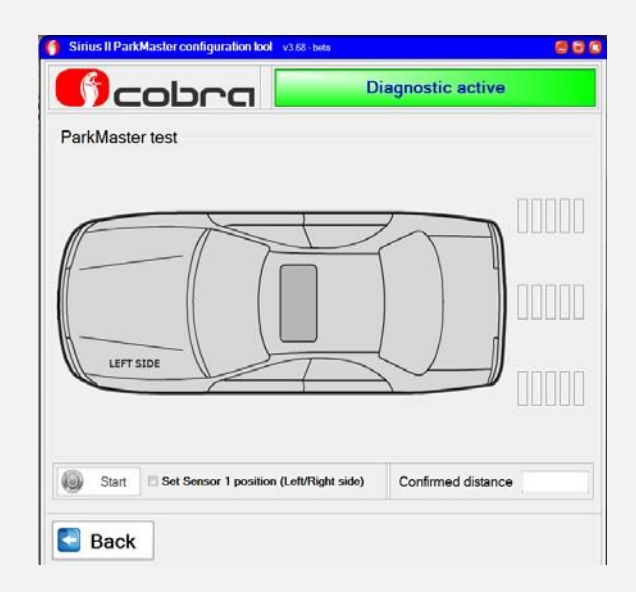

Funkcia "Otestovanie parkovacieho systému na vozidle" vám umožňuje zobraziť funkčnosť systému v reálnom čase.

- Odpojte napájací konektor centrálnej jednotky a pripojte zväzok káblov Data Linker-a (konektory snímačov nechajte pripojené k centrálnej jednotke).

- Pripojte reproduktor k zväzku káblov Data Linker-a.
- Zväzok káblov pripojte k Data Linker-u a zdroju napájania,

- Kliknite na "Parking systém test on the vehicle" ("Otestovanie parkovacieho systému na vozidle").

- Kliknite na "Nastavenie snímača polohy 1 (Ľavá/Pravá strana) a zvoľte umiestnenie snímača číslo

1 naľavo. Druhým kliknutím nastavte polohu snímača číslo 1 napravo. Zvoľte "Start".

| Sirius II ParkMaster configuration tool v3.68 - bets | 608                          | <u> </u> | Sirius II ParkMaster configuration lool v3.68 | -beta 🧧 🖯 🕅        |
|------------------------------------------------------|------------------------------|----------|-----------------------------------------------|--------------------|
| 🌕 cobra 🔜                                            | iagnostic active             |          | 🕜 cobra 🗖                                     | Diagnostic active  |
| ParkMaster test                                      |                              |          | ParkMaster test                               |                    |
| LEFT SIDE                                            |                              |          | LEFT SIDE                                     |                    |
| Stop 2 Sensor 1 on Left side                         | Confirmed distance No target |          | Stop Stop                                     | Confirmed distance |
| Back.                                                |                              | -        | Back                                          |                    |

Po kliknutí na "Start" môžete vykonať test na vozidle, a to pomocou prekážky, ktorá nesmie byť v priemere menšia ako 20 cm a musí byť vysoká minimálne 50 cm.

Zelená zóna ukazuje približne 70cm, táto vzdialenosť klesne až na 0cm v červenej zóne. Tieto merania sú prispôsobené k štartu Hazardnej zóny (štandardne nastavená 40 cm od nárazníka). Ak chcete ukončiť testovanie, kliknite na "Stop".

|                                                | iagnostic active   |
|------------------------------------------------|--------------------|
| ParkMaster test                                |                    |
| LEFT SIDE                                      |                    |
| Court E Cal Course Laurelline (Lab Winks alds) | Confirmed distance |

Kliknutím na "Back" ("Späť") sa vrátite na predošlú stranu.

## Konfigurácia "FRONT"

#### Vzdialenosť snímačov a šírka nárazníka

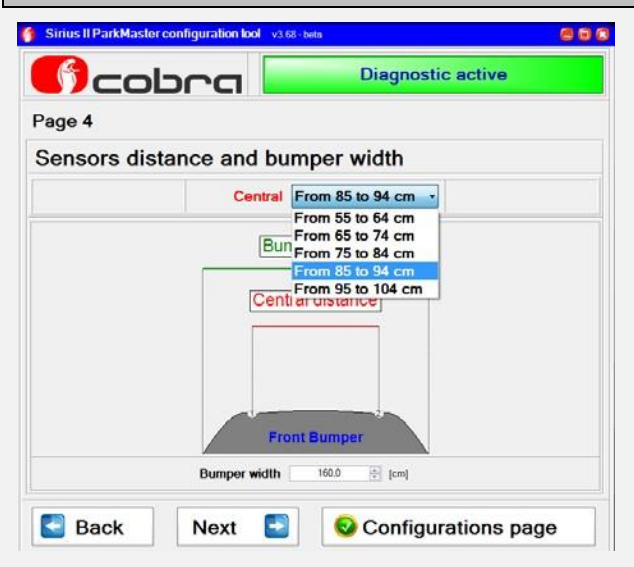

V rozbaľovacom menu môžete upraviť vzdialenosť snímačov.

Pomocou šípok zväčšujete/zmenšujete šírku nárazníka. Po dokončení úprav, kliknite na "Next" ("Ďalej").

### ParkMaster detekcia zón

#### Regulácia dynamickej zóny

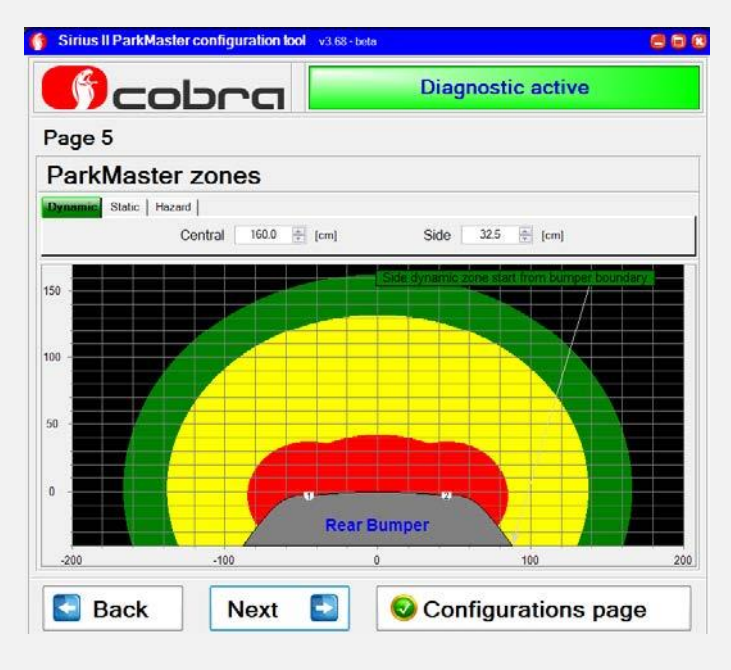

Štandardná vzdialenosť detekcie prekážok dynamickej zóny je 100 cm, vzdialenosť detekcie bočných zón je 57,5 cm. V rozbaľovacom menu môžete zväčšiť/zmenšiť vzdialenosť detekcie centrálnej a bočných zón.

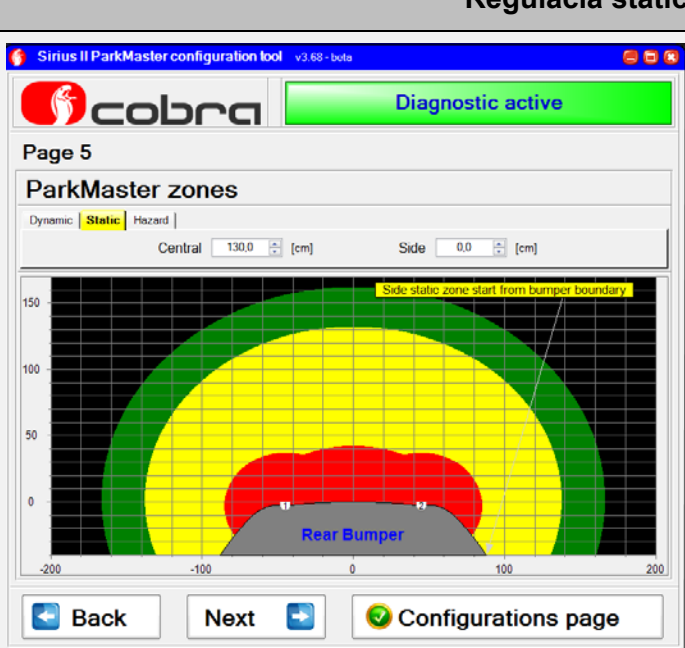

### Regulácia statickej zóny

Štandardná vzdialenosť detekcie prekážok centrálnej statickej zóny je 80 cm, vzdialenosť detekcie bočných zón je 42,5 cm. V rozbaľovacom menu môžete zväčšiť/zmenšiť vzdialenosť detekcie centrálnej a bočných zón.

#### Regulácia hazardnej zóny

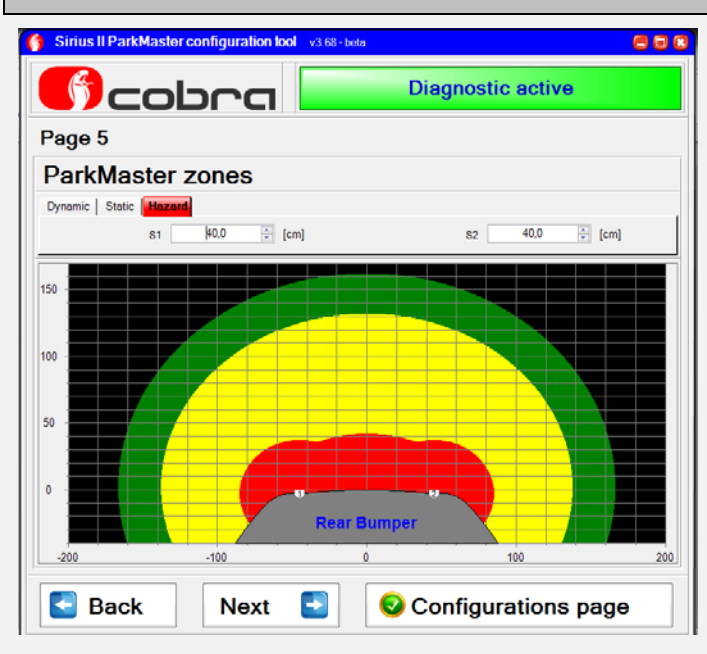

Štandardná vzdialenosť detekcie prekážok Hazardnej zóny je 40 cm. V rozbaľovacom menu môžete zväčšiť/zmenšiť vzdialenosť detekcie každého snímača.

## Regulácia úrovne hlasitosti reproduktora a citlivosti snímačov

| 👔 Sirius II ParkMaster configuration lool 🕫 88 - bete 🧧 🗟 | 8                                                                                                    |
|-----------------------------------------------------------|----------------------------------------------------------------------------------------------------|
| Diagnostic active                                         |                                                                                                    |
| Page 6                                                    | _                                                                                                    |
| ParkMaster volume and sensitivity adjustment              | ×                                                                                                    |
| Volume Low Low Med High                                   | Standardna hlasitosť je "High" ("Vysoka"). N<br>rozbaľovacom menu môžete znížiť hlasitosť<br>reproduktora.<br>Viac informácií nájdete v aplikačnom<br>manuáli, dostupnom na webovej stránke. |
| Sensitivity Low                                           |                                                                                                    |
| Back Next Sconfigurations page                            |                                                                                                    |

| Sirius II ParkMaster co | nfiguration loof v3.68    | i-bota 🦉 🖲            |
|-------------------------|---------------------------|-----------------------|
| 🕜 col                   | n a                       | Diagnostic active     |
| <sup>D</sup> age 6      |                           |                       |
| ParkMaster v            | olume and s               | ensitivity adjustment |
| Volume                  | Low                       |                       |
| Sensitivity             | Med<br>Low<br>Med<br>High |                       |
| Back                    | Next 💽                    | Onfigurations page    |
| 🐼 💿 🐼                   |                           | 🔣 🐻 👩 🧟 Desktop 🛙     |

Štandardná citlivosť snímačov je "Medium" ("Stredná"). V rozbaľovacom menu môžete zvýšiť/znížiť úroveň citlivosti snímačov. Viac informácií nájdete v aplikačnom manuáli, dostupnom na webovej stránke.

## Základné parametre

#### Doba deaktivácie

| 🖪 cobra 📃             | Diagnostic active |
|-----------------------|-------------------|
| <sup>5</sup> age 7    |                   |
| General parameters    |                   |
| Deactivation time out | 10 Seconds        |
|                       | Disabled          |
|                       | 10 Seconds        |
| Activation by odomete | 30 Seconds        |
|                       | 35 Seconds        |
| Activation by +15 E   | 40 Seconds        |
|                       | 45 Seconds        |
|                       | 155 Seconds       |
| Display output Di     | 60 Seconds        |

Ak systém po aktivácii do 10 s nezaregistruje žiadnu prekážku, automaticky sa deaktivuje. (Štandardná konfigurácia). V rozbaľovacom menu môžete zvýšiť čas deaktivácie až na 60 sekúnd.

Aktivácia + 15

| 🔰 Sirius II ParkMaster configuration tool 🛛 v3.68 - beta 🖉 📴 🕼 | 🍯 Sirius II ParkMaster configuration tool v3.68 - beta 🦉 🗟 🖸 |
|----------------------------------------------------------------|--------------------------------------------------------------|
| Diagnostic active                                              |                                                              |
| Page 7                                                         | Page 7                                                       |
| General parameters                                             | General parameters                                           |
| Deactivation time out 10 Seconds •                             | Deactivation time out 10 Seconds •                           |
| Activation by odometer Disabled                                | Activation by odometer Disabled                              |
| Activation by +15 Enabled                                      | Activation by + 15 Disabled                                  |
| Display output Disabled                                        | Display output Disabled                                      |
|                                                                |                                                              |
| Sack Next                                                      |                                                              |

Systém sa aktivuje po zapnutí zapaľovania (Štandardná konfigurácia). Kliknutím na správne tlačidlo, deaktivujete túto funkciu.

| Sirius II ParkMaster configuration tool v3.63-bets | Strius II ParkMaster configuration lool v3 68 - beta |
|----------------------------------------------------|------------------------------------------------------|
| Diagnostic active                                  | Diagnostic active                                    |
| age 7                                              | Page 7                                               |
| General parameters                                 | General parameters                                   |
| Deactivation time out 10 Seconds -                 | Deactivation time out 10 Seconds -                   |
| Activation by odometer Disabled                    | Activation by odometer Enabled                       |
| Activation by +15 Enabled                          | Activation by +15 Enabled                            |
| Display output Disabled                            | Display output Disabled                              |

Kliknutím na správne tlačidlo môžete aktivovať aktivačnú funkciu od tachometra.aktivovať aktivačnú funkciu od tachometra.

Táto funkcia môže byť aktivovaná iba v prípade, ak už boli nastavené rýchlostné signály. Viac informácií nájdete v aplikačnom manuáli, dostupnom na webovej stránke.

## Konfigurácia ParkMaster

|                                                                                                    | Diagnostic active                                                                                                    |
|----------------------------------------------------------------------------------------------------|----------------------------------------------------------------------------------------------------|
| Page 8                                                                                                    |                                                                                                    |
| ParkM                                                                                                    | laster configuration                                                                                                    |
| 51                                                                                                    | N 3.32 EE 5.00                                                                                                    |
| <ol> <li>Parkmaster sensitivity has been modifie</li> <li>Parkmaster functional mode has been n</li> <li>Parkmaster speaker volume has been n</li> </ol>                                                                                                    | d from medium to low<br>nodified from rear to front<br>nodified from high to medium                                                                                                    |
| <ol> <li>Parkmaster sensitivity has been modifie<br/>2) Parkmaster functional mode has been n<br/>3) Parkmaster speaker volume has been n<br/>1) Parkmaster adactivation time out has b<br/>5) Parkmaster front central sensor distance h<br/>3) Parkmaster front side sensor distance h</li> </ol> | d from medium to low<br>modified from rear to front<br>nodified from high to medium<br>sen modified from 10 seconds to 30 seconds<br>e has been modified from ' 65 to 74 cm' to ' 55 to 64 cm'<br>as been modified from ' 45 to 54 cm' to ' 35 to 44 cm' |

Zmeny v konfiguračnom súbore sú zvýraznené žltou farbou v "Configuration to upload" ("Konfigurácia na stiahnutie"). Ak sa chcete vrátiť na prvú stranu, kliknite na "First Page" ("Prvá strana"). Pre návrat o stranu dozadu, stlačte "Back" ("Spät"). Kliknutím na "Save the configuration to PC" ("Uložiť konfiguráciu v PC") uložíte súbor. Kliknutím na "Save the configuration to ParkMaster" (Uložiť konfiguráciu v ParkMaster) naprogramujete system s novou konfiguračnou zložkou.

## Testovanie ParkMaster na vozidle

| A Sirius II ParkMaster configuration tool v3:21-Beta                                                                    | - 6 <b>- X</b>                                                                                                    | Sirius II ParkMaster configuration tool v3.21-Beta |                               |
|----------------------------------------------------------------------------------------------------|----------------------------------------------------------------------------------------------------|----------------------------------------------------|-------------------------------|
| 🕜 cobra 🕻                                                                                                    | Diagnostic active                                                                                                    | 🕜 cobra 🗖                                          | Diagnostic active             |
| Page 8                                                                                                    |                                                                                                    | ParkMaster test                                    |                               |
| ParkMas                                                                                                    | ster configuration                                                                                                    |                                                    |                               |
| SW                                                                                                    | 321 EE 500                                                                                                    |                                                    |                               |
| Actual from ParkMaster<br>Mode<br>Sensor Number<br>Sensor distance<br>Speaker volume<br>Sensitivity<br>Zones<br>General | Configuration to upload<br>Mode<br>Sensor Number<br>Sensor distance<br>Speaker volume<br>Sensitivity<br>Cones<br>General |                                                    |                               |
| Save configuration to PC                                                                                                | ]                                                                                                    | Start Set Sensor 1 position (Left/R                | ight side) Confirmed distance |
| 👩 First 💽 Back 🧲                                                                                                    | Parking system Test on vehicle                                                                                           | Back                                               |                               |

Funkcia "Otestovanie parkovacieho systému na vozidle" vám umožňuje zobrazovanie funkčnosti systému v reálnom čase.

- Odpojte napájací konektor centrálnej jednotky a pripojte zväzok káblov Data Linker-a (konektory snímačov nechajte pripojené k centrálnej jednotke).

- Pripojte reproduktor k zväzku káblov Data Linker-a.
- Zväzok káblov pripojte k Data Linker-u a zdroju napätia.

- Kliknite na "Parking systém test on the vehicle" ("Otestovanie parkovacieho systému na vozidle").

- Kliknite na "Nastavenie snímača polohy 1 (Ľavá/Pravá strana) a zvoľte umiestnenie snímača číslo

1 naľavo, druhým kliknutím nastavte polohu snímača číslo 1 napravo.

- Zvoľte "Start".

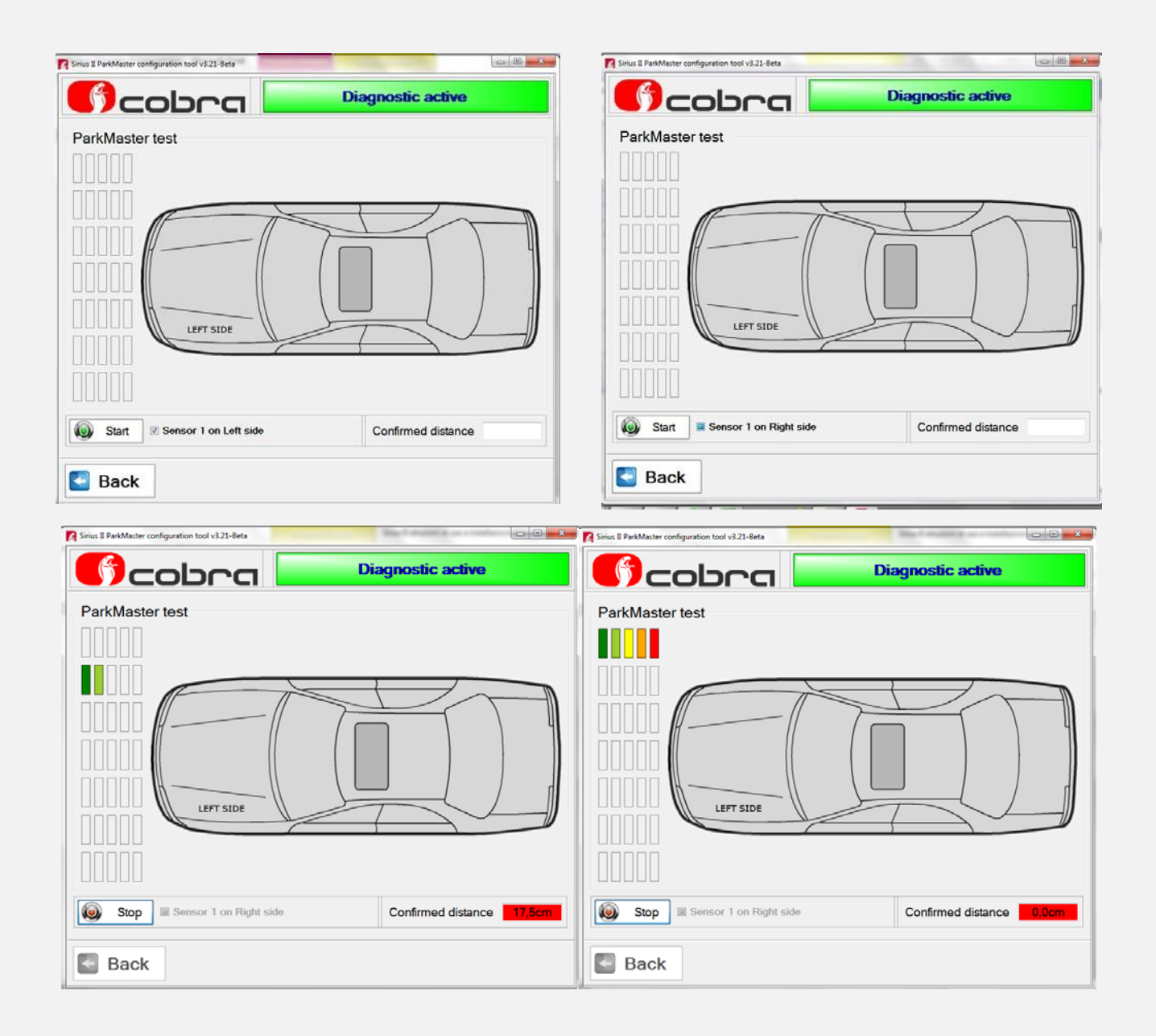

Po kliknutí na "Start" môžete vykonať test na vozidle, a to pomocou prekážky, ktorá nesmie byť v priemere menšia ako 20 cm a musí byť vysoká minimálne 50 cm.

Zelená zóna ukazuje približne 0cm, táto vzdialenosť klesne až na 0cm v červenej zóne. Tieto merania sú prispôsobené k štartu Hazardnej zóny (štandardne nastavená 30 cm od nárazníka). Ak chcete ukončiť testovanie, kliknite na "Stop".

## 6. Aktualizácia softvéru Sirius II

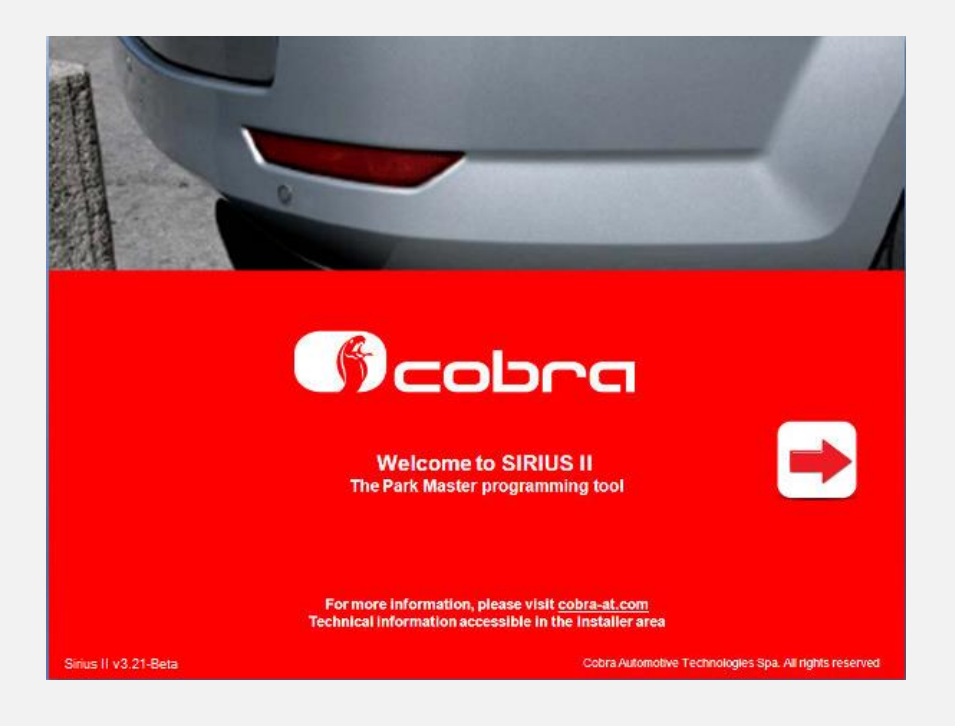

Ihneď po spustení Sirius II, softvér skontroluje, či je k dispozícii nova verzia firmware centrálnej jednotky, alebo továrenského konfiguračného súboru.

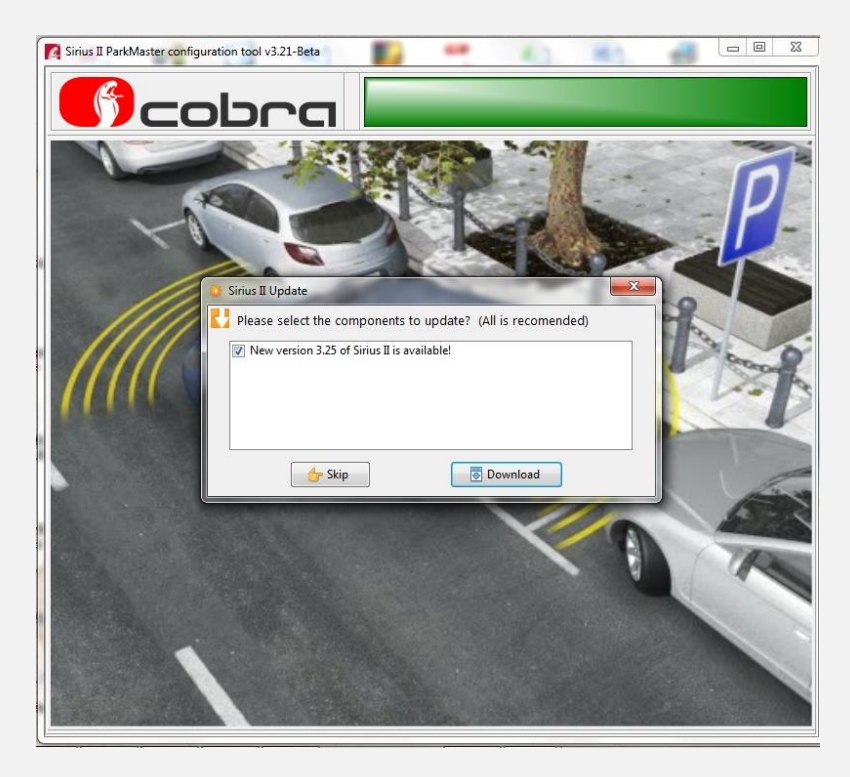

Nové aktualizácie vám budú zobrazené na ploche vášho počítača. Ak si ich neželáte stiahnuť, vypnite dialógové okno.

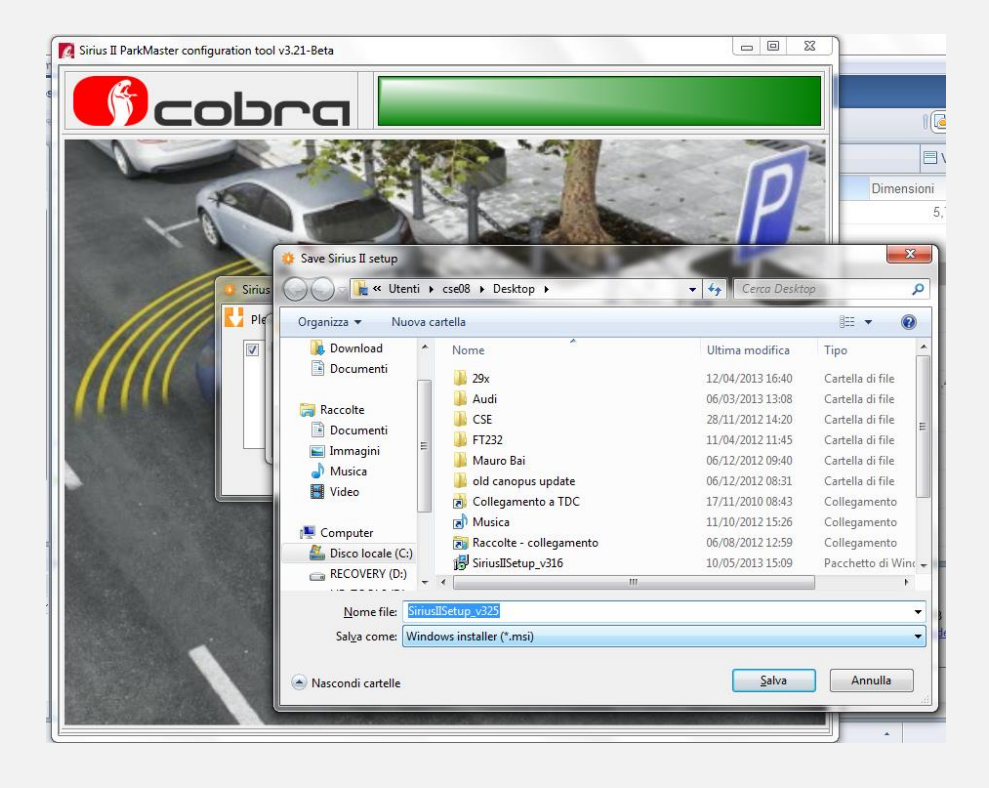

Uložte novú verziu softvéru do vášho počítača.

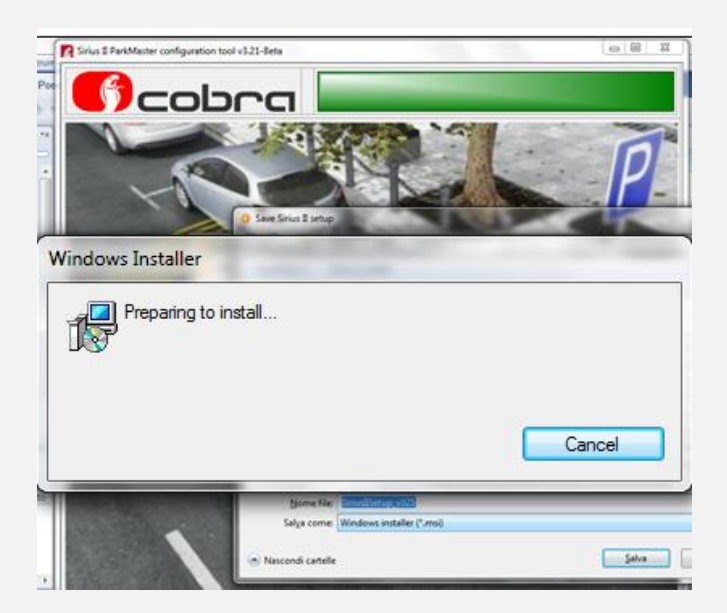

Po uložení nového súboru Sirus II sa automaticky spustí inštalácia.

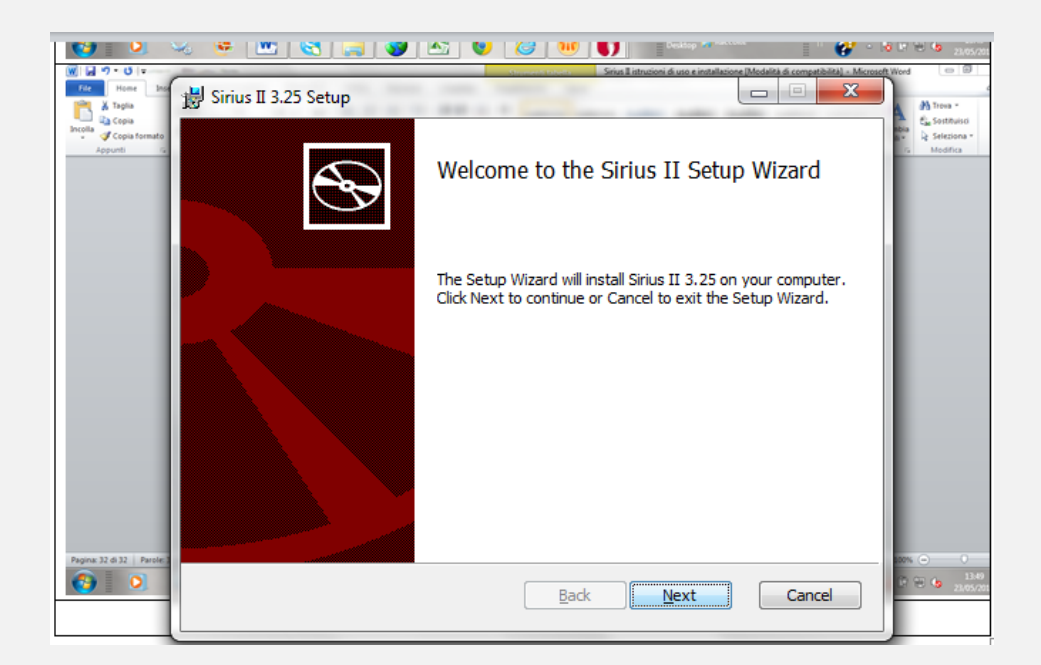

Kliknite na "Next" ("Ďalej").

| onitas it sites octap                  |                          |                |        |
|----------------------------------------|--------------------------|----------------|--------|
| Destination Folder                     |                          |                |        |
| Click Next to install to the default f | older or click Change to | o choose anoth | er.    |
| Install Sirius II 3.25 to:             |                          |                |        |
|                                        |                          |                |        |
| C:\Program Files (x86)\Cobra\Sirius    | II\                      |                |        |
| Change                                 |                          |                |        |
|                                        |                          |                |        |
| Create a shortcut for Sirius II in p   | program files menu.      |                |        |
| Create a shortcut for Sirius II on     | the desktop.             |                |        |
|                                        |                          |                |        |
|                                        |                          |                |        |
|                                        | Back                     | Next           | Cancel |

Kliknite na "Next" ("Ďalej").

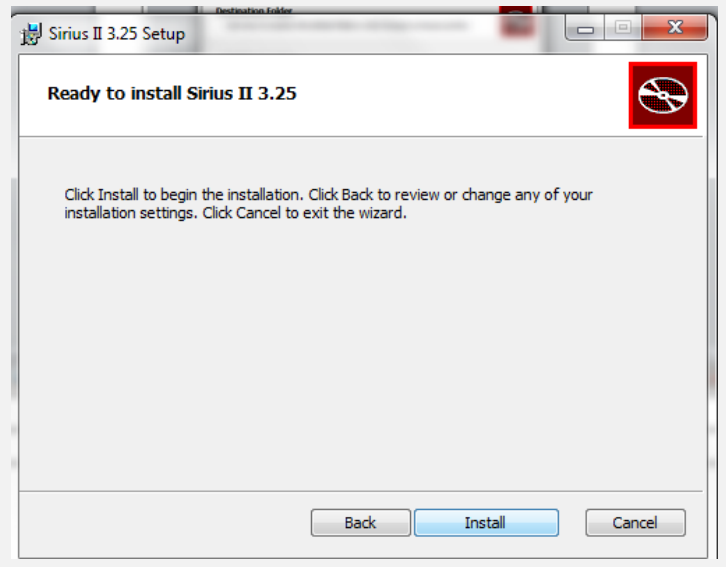

Kliknite na "Install" ("Nainštalovat").

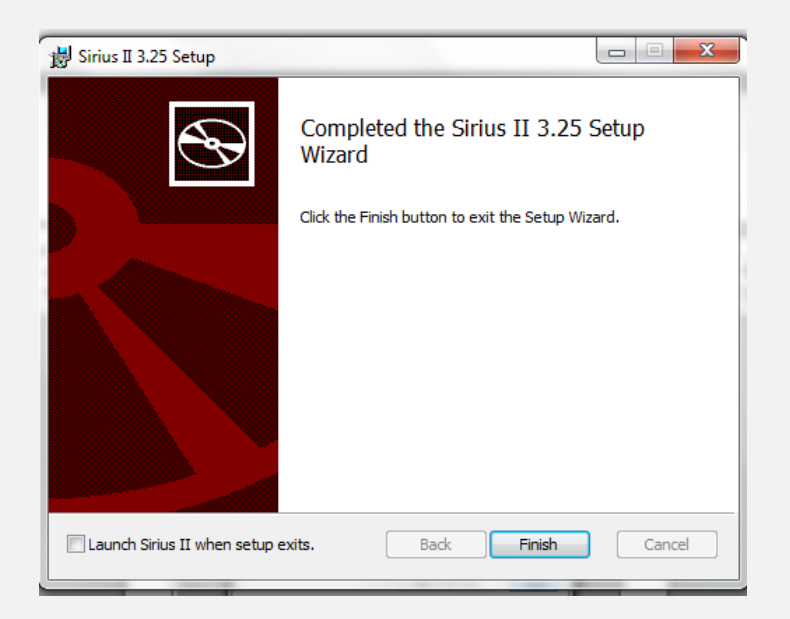

Kliknite na "Finish" ("Dokončit").